# Facture Hoy

# GUIA DE USUARIO EMISIÓN DE CFDI 3.3 y 4.0

FHK1-GUSR\_V1.4-P

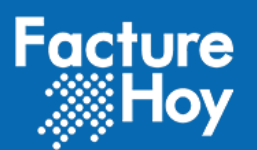

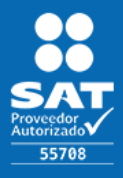

# ÍNDICE

| I.           | INTRODUCCIÓN                                                                                            |
|--------------|----------------------------------------------------------------------------------------------------|
| II.<br>PRI\  | REGISTRO DE CUENTA: PROCESO DE CONFIGURACIÓN DE CERTIFICADO DE SELLO DIGITAL Y LLAVE<br>/ADA DEL EMISOR |
| III.         | REGISTRO DE LA SOLICITUD DE SERVICIO4                                                                   |
| IV.          | ACCESO AL SISTEMA                                                                                       |
| v.           | CAMBIO DE CONTRASEÑA7                                                                                   |
| VI.          | GENERALES                                                                                               |
| VII.         | SOLICITUD DE SERVICIO Y REGISTRO DE CERTIFICADO DE SELLO DIGITAL                                        |
| VIII.        | NUEVA CAPTURA Y/O EMISIÓN DE CFDI 3.315                                                                 |
| IX.          | CAPTURA DE COMPROBANTE O FACTURA16                                                                      |
| х.           | NUEVA CAPTURA Y/O EMISIÓN DE CFDI 4.024                                                                 |
| XI.          | CAPTURA DE COMPROBANTE O FACTURA24                                                                      |
| a.           | Emisor24                                                                                                |
| b.           | Receptor                                                                                                |
| c.           | Datos generales del comprobante26                                                                       |
| d.           | Captura de Conceptos29                                                                                  |
| e.           | Subtotal, total y descuentos                                                                            |
| XII.         | EMISIÓN DE COMPROBANTE CFDI V3.3 y V4.032                                                               |
| XIII.<br>CAP | EMISIÓN DE COMPROBANTE FISCAL DIGITAL (A PARTIR DE UNA FACTURA PREVIAMIENTE<br>TURADA Y NO EMITIDA)     |
| xıv.         | CONSULTA DE COMPROBANTES FISCALES DIGITALES POR INTERNET CFDI                                           |
| xv.          | DESCARGA DE COMPROBANTE FISCAL DIGITAL EN FORMATO PDF                                                   |
| XVI.         | DESCARGA DE COMPROBANTE FISCAL DIGITAL EN FORMATO XML                                                   |
| xvii         | . CANCELACIÓN DE UN CFDI 3.3 o 4.0                                                                      |
| xvii         | I. VERSIÓN                                                                                              |

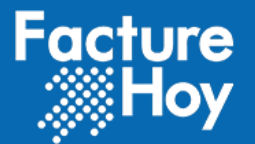

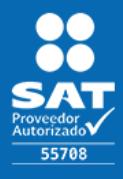

# I. INTRODUCCIÓN

La aplicación WEB de facturehoy.com está orientada para que los usuarios contribuyentes (personas físicas o morales) emitan Comprobantes Fiscales Digitales por Internet (CFDI v3.3 ó v4.0), desde su acceso seguro y personalizado, la emisión, certificación y envío de CFDI, así como la administración y posible cancelación de los comprobantes.

En esta aplicación con el servicio gratuito así como el comercial, se pueden realizar las siguientes funciones:

- Acceso al sistema.
- Cambio de contraseña.
- Configuración de Certificado de Sello Digital y Llave Privada para sellar y emitir CFDI.
- Captura de Comprobantes Fiscales Digitales por Internet (CFDI v3.3 ó v4.0).
- Emisión y Certificación de CFDI v3.3 ó v4.0.

• Resguardo seguro por 3 meses y envío electrónico de CFDI v.3.3 ó v4.0 tanto la versión impresa (PDF) como electrónica digital (XML).

- Envío automático al SAT del CFDI v3.3 ó v4.0 certificado.
- Envío automático al SAT de cancelaciones de CFDI.

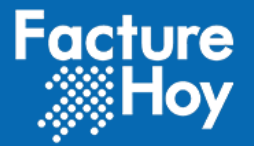

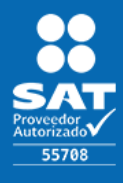

# II. REGISTRO DE CUENTA: PROCESO DE CONFIGURACIÓN DE CERTIFICADO DE SELLO DIGITAL Y LLAVE PRIVADA DEL EMISOR.

La solicitud de contratación de servicios se puede realizar a través de la página WEB con acceso público en la siguiente dirección:

https://webapp.facturehoy.com/CFDI/jsp/sitio/altacliente.jsp?id\_servicio=8663

En esa página se piden tres bloques de datos:

- Datos fiscales de la empresa o persona física.
- Datos de contacto.
- Datos de la cuenta de acceso al sistema.
- El registro es muy sencillo, una vez registrado, se proporcionará una cuenta de acceso al sistema para continuar con los siguientes pasos para la contratación de servicio (comercial o gratuito) y activación del servicio con el Certificado de Sello Digital a utilizar.
- Logotipo a imprimirse en la representación impresa (PDF) de los comprobantes fiscales digitales por Internet (CFDI).

| FactureHoy<br>Módulo Contrantantes |
|------------------------------------|
|------------------------------------|

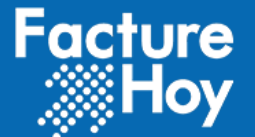

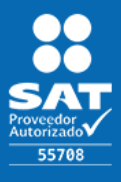

# III. REGISTRO DE LA SOLICITUD DE SERVICIO.

A continuación se muestra el ejemplo de la pantalla de registro, datos marcados con asterisco rojo son obligatorios:

| <pre>space decided is unvisit<br/>*prevention is a unvisit<br/>*prevention is a unvisit<br/>*prevention is a unvisit<br/>*prevention is unvisit<br/>*prevention is unvisit<br/>*preventi</pre> | <sup>*</sup> Desc del servicio<br><sup>•</sup> Desc del a servicio<br>pomos faio                                          |                                                                                                    |    |                       |
|----------------------------------------------------------------------------------------------------|----------------------------------------------------------------------------------------------------|----------------------------------------------------------------------------------------------------|----|-----------------------|
| <pre>space statistic textual statistic space space spa</pre>                                                                                                    | * Dess dals argues s<br>pomes face                                                                                        |                                                                                                    |    | -                     |
| <pre>************************************</pre>                                                                                                    | * Desc daits express a<br>posses face                                                                                     | * Readmand Liproniter 64<br>pervent lists :<br>* Rot<br>* Cale<br>Norman schutz<br>Norman schutz                                           |    |                       |
| **externed   **externed   **externed <td><sup>4</sup> Datas darita angenas a<br/>pentera Taica</td> <td></td> <td></td> <td></td>                                                                                                    | <sup>4</sup> Datas darita angenas a<br>pentera Taica                                                                      |                                                                                                    |    |                       |
| **ersisters   **ersisters   **ersisters </td <td>* Datas del la empresa a<br/>ponces física</td> <td>Control to Rand     Cate     Cate     Cate     Noness obtain     Noness obtain     Noness obtain</td> <td></td> <td></td>                                                                                                    | * Datas del la empresa a<br>ponces física                                                                                 | Control to Rand     Cate     Cate     Cate     Noness obtain     Noness obtain     Noness obtain                                           |    |                       |
| <pre>**se viewers     **se viewers     *se viewers     *se viewers     *se vi</pre>                                                                                                    | <sup>4</sup> Datas della ergress a<br>panona fisica                                                                       | Cale     Nomers exterior     Namer istantor                                                                                                |    |                       |
| <pre>*** share **</pre>                                                                                                    | <sup>4</sup> Datas del la ergresa s<br>penora física                                                                      | Nümers exterior                                                                                                    |    |                       |
| <pre>************************************</pre>                                                                                                    | <sup>4</sup> Datas della engresa s<br>pensos física                                                                       |                                                                                                    |    |                       |
| **unterest in the second second secon                                                                                                    | <sup>®</sup> Datus del la empresa o<br>penona física                                                                      | * Coloria                                                                                                    |    |                       |
| *basisioner in the series of the series of t                                                                                                    | <sup>•</sup> Datos del la emprese o<br>persona física                                                                     | * Estado                                                                                                    |    |                       |
| *essatistication:   *essatistication:                                                                                                    | * Datas della empresa o<br>persona fisica                                                                                 | *Nunicipio o delegación                                                                                                    |    |                       |
| primitive units   Una vez proporcionados I datos anteriores, recibirá vía corre electrónico la cue datos anteriores de specificados en enteres 1 - 1 fuento de intensinatedo: - 1 - 1 fuento anteninatedo: - 1 - 1 fuento anteninatedo en manteninate preparate anteninate anteninate preparate anteninate preparate anteninate                                                                                                    | penona fisica                                                                                                    | * Código pestal                                                                                                    |    |                       |
| Image: section of the section of the sec                                                                                                    |                                                                                                    | Localidad                                                                                                    |    |                       |
| Image: Service Granute result   Service Granute CFDI   Service Granute CFDI CFDI Service CFDI Service CFDI Ser                                                                                                    |                                                                                                    | * Correo electrónico para recibir                                                                                                    |    |                       |
| Image: section in the section is a section of the section of the secti                                                                                                    |                                                                                                    | Comprobantes Fiscales emilidos                                                                                                    |    |                       |
| Image: Image: Image                                                                                                    |                                                                                                    | Dates del contacto principal                                                                                                    |    |                       |
| Image: Construction:   Image: Construction:                                                                                                    |                                                                                                    | * Nombre                                                                                                    |    |                       |
| weak mean   ''near   ''near   ''near   Servicio Gratuito CFDI Servicio Gratuito CFDI Cd. W-CFDI-FREE Cd. W-CFDI-FREE Cd. W-CFDI-FREE Cateristica: <ul> <li>1 Isuario administrador.</li> <li>2 Is R.C.</li> <li>3 Is R.C.</li> <li>4 Screase al Partal Web.</li> <li>4 Caceses al Partal Web.</li> <li>4 Caceses al Partal Web.</li> <li>5 Is Entite anno al SATY quantal comprobantes.</li> <li>6 Complementos de pagos.</li> <li>1 Is Antolin a clientes exclusivamente por correo electrónico.</li> <li>4 Atos invites de Segurado a partir de la ficha de emisión</li> <li>4 Atos invites de Segurado a partir de la ficha de emisión</li> <li>4 Atos invites de Segurado de la información validados por el SAT.</li> <li>4 Atos invites de Segurado de la información validados por el SAT.</li> <li>4 Reference:</li> <li>Complementos de pagos.</li> <li>5 Complementos de pagos.</li> <li>6 Complementos de pagos.</li> <li>6 Complementos de pagos.</li> <li>7 Servicio Segurado de la información validados por el SAT.</li> <li>4 Reference:</li> <li>1 Reference:</li> <li>1 Reference:<td></td><td>*Apolicio paterna</td><td></td><td>Una vez</td></li></ul>                                                                                                    |                                                                                                    | *Apolicio paterna                                                                                                    |    | Una vez               |
| Service Gratuito CFDI   Service Gratuito CFDI   Service Gratuito CFDI   Service Gratuito CFDI   Service Gratuito CFDI   Service Gratuito CFDI   Cid. W-CFDI-FREE   Casteristica:   • 1 Usuario administrador.   • 1 Usuario administrador.   • 2 Complementos de pagor.   • 1 Usuario administrador.   • Actualizaciones conforme lo requiera la autoridad   • Actualizaciones conforme lo requiera la autoridad en al Anexo 20.   • Berpoportiona S CFDI con herramentas PREMIUM de cortealia.   • Matteria de secure administratorice de agord   • Service de constantistes entendendes, entendendes entendendes, entendendes entendendes, entendendes entendendes entendendes entendendes entendendes entendendes entendendes entendendes entendendes entendendes entendendes entende                                                                                                    |                                                                                                    | Apellido naterno                                                                                                    |    |                       |
| Servicio Gratuito CFDI   Servicio Gratuito CFDI   Cdd. W-CFDI-REE   Carderristicas:   • 1 Usuario administrador.   • 1 R.C.   • Access of Irrati Web.   • Entite, envis al SAT y cancela comprobantes.   • 1 Handlia sin logitop prodeterminada para el Diseño de los comprobantes.   • 1 Handlia sin logitop prodeterminada para el Diseño de los comprobantes.   • 1 Handlia sin logitop prodeterminada para el Diseño de los comprobantes.   • 1 Handlia sin logitop prodeterminada para el Diseño de los comprobantes.   • 1 Handlia sin logitop prodeterminada para el Diseño de los comprobantes.   • Ancola a clientes esclusivamente por carroe electrónico.   • Atzualizaciones conforme lo requiera la autoridad   • Actualizaciones conforme lo requiera la autoridad   • Actualizaciones conforme lo requiera la autoridad   • Complementos de pagos.   • Atza Disponibilidad   • Complementos de pagotaridad de la información validados por el SAT.   • Alza Disponibilidad   • Complementos de substatas, nation por mozesta?   • Se proporcionan 5 CFDI con herramientas PREMIUM de cortesia.   • Se proporcionan 5 CFDI con herramientas pressuare?   • Se proporcionan 5 CFDI con herramientas pressuare?   • Se proporcionan 5 CFDI con herramientas pressuare?   • Se proporcionan 5 Sectoresconce.   • Sectoresconces contexalas socialas and contexalas socialas and contexalas socialas and pressuare de contexalas socialas and contexalas socialas and contexa socialas and contexa socialas and contexa socialas and contexa socialas and contexa socialas and contexa socialas and                                                                                                    |                                                                                                    | Correo electrónica                                                                                                    |    | proporcionados los    |
| Servicio Gratulto CFDI<br>servicio Gratulto CFDI<br>Cd. W-CFDI-REE<br>Cracteristica:<br>• 1 Usuario administrador.<br>• 1 Nacio administrador.<br>• 1 Nacio ad Portal Web.<br>• 1 Nacio ad Portal Web.<br>• 1 Nacio ad Portal Web.<br>• 1 Nacio predeterminada para el Diseño de las comprobantes.<br>• 1 Nacio ad Enteta secucioamento por predeterminada para el Diseño de las comprobantes.<br>• Complementos de pagos.<br>• 3 meses de Resguridos de la información validados por el SAT.<br>• Altas lingonibilidad<br>• Complementos de lintes exclusionemente por centos electónico.<br>• Altas lingonibilidad<br>• Cumplimiento de Validaciones impuestas por la autoridad en el Anexo 20.<br>• Seportoriana S CFDI con herramientas PEENIUM de cortexia.<br>• Complementos taren de natultadese, sedicia ju presedarente<br>• Complementos taren de natultadese, sedicia ju presedarente<br>• Complementos tarente<br>• Complementos tarente de natultadese, sedicia ju presedarente<br>• Complementos tarentes de natultadese, sedicia ju presedarente<br>• Complementos tarentes de natultadese, sedicia ju presedarentes de natultadese, sedicia ju presedarentes de natultadese, portece de na                                                                                                    |                                                                                                    | Telifona                                                                                                    |    | datos antorioros, so  |
| Service Granule CFDT<br>Cdd. W-CPD1-FREE<br>Cracteristicas:                                                                                                    |                                                                                                    | Servicio Gratuito CEDI                                                                                                    |    | ualos antenores, se   |
|                                                                                                    |                                                                                                    | Candela Cashda /EDT                                                                                                    |    | recibirá vía correo   |
| Curacteristica:  I Usuario administrador. I Usuario administrador. I U                                                                                                    |                                                                                                    | Cád W-CEDI-EREE                                                                                                    |    |                       |
| Caracteristicas: Caracteristicas: Caracteristica: Caracteristica: Caracteristica: Caracteri                                                                                                    |                                                                                                    | Cod. W-CPDI-FREE                                                                                                    |    | electronico la cuenta |
| <ul> <li>1 Usuario administrador.</li> <li>1 R.F.C.</li> <li>Accesso al Portal Web.</li> <li>Emitte, enviá al SAT y cancela comprobantes.</li> <li>Emitte, enviá al SAT y cancela comprobantes.</li> <li>Complementos de pagos.</li> <li>3 meses de Respuardo a partir de la fecha de emisión</li> <li>Actualizaciones conforme lo requiera la autoridad</li> <li>Atención a clientes exclusivamente por correo electrónico.</li> <li>Altos niveles de Seguridad de la información validados por el SAT.</li> <li>Altos ponbilidad</li> <li>Cumplimiento de Validaciones impuestas por la autoridad en el Anexo 20.</li> <li>Se proporcionan 5 CFDI con herramientas PREMIUM de cortesia.</li> <li>Vigencia:.</li> <li>Totosa de materia pagos autorida y presidente".</li> <li>Se proporcionan 5 CFDI con herramientas PREMIUM de cortesia.</li> <li>Se proporcionan 5 CFDI con herramientas PREMIUM de cortesia.</li> <li>Se proporcionan 5 CFDI con herramientas PREMIUM de cortesia.</li> <li>Totosa de materia pagos autorida de la Subér activa escue de estatutadases, noticia y a presidente".</li> <li>Se proporcionan 5 CFDI con herramientas PREMIUM de cortesia.</li> <li>Se proporcionan 5 CFDI con herramientas PREMIUM de cortesia.</li> <li>Totosa de materia de actual autorida escue de estatutadases, noticia y a gressidente".</li> <li>Secue contenidas serva de estatutadases, noticia y a gressidente".</li> <li>Secue contenidas serva de estatutadases, noticia y a gressidente".</li> <li>Secue contenidas serva de contenidas escue de estatutadases, noticia y a gressidente".</li> <li>Secue contenidas serva de estatutadases, noticia y a gressidente".</li> <li>Secue contenidas serva de estatutadases, noticia y a gressidente".</li> <li>Secue contenidas y a notal y a gressidente de estatutadases, noticia y a gressidente de estatutadase de estatutadases de gressidente de estatutadases de gresside de estatutadases de gresside de estatutadases de gresside de est</li></ul>                                                                                                    |                                                                                                    | Características:                                                                                                    |    | de acceso al sistema. |
| <ul> <li>1 R.F.C.</li> <li>Access al Portal Web.</li> <li>Emite, envisa I SAT y cancela comprobantes.</li> <li>Emite, envisa I SAT y cancela comprobantes.</li> <li>Complementos de pagos.</li> <li>3 meses de Resguardo a partir de la fecha de emisión</li> <li>Actualizaciones conforme lo requiera la autoridad</li> <li>Actualizaciones conforme lo requiera la autoridad</li> <li>Attualizaciones conforme lo requiera la autoridad</li> <li>Attualizaciones conforme lo requiera la autoridad</li> <li>Attualizaciones conforme lo requiera la autoridad</li> <li>Attualizaciones conforme lo requiera la autoridad</li> <li>Attualizaciones conforme lo requiera la autoridad</li> <li>Attualizaciones conformes per correo electrónico.</li> <li>Alto niveles de Seguridad de la Información validados por el SAT.</li> <li>Alto niveles de Validaciones impuestas por la autoridad en el Anexo 20.</li> <li>Se proporcionan 5 CFDI con herramientas PREMIUM de cortesia.</li> <li>Cumplimiento de Validaciones, notica y/a pressiene?</li> <li>Actualizaciones conten a set selestasiones, notica y/a pressiene?</li> <li>Cumplimiento de set selestasiones, notica y/a pressiene?</li> <li>Cumplimiento de Stadia devide el 18751 bucazi.</li> <li>Diste setevación selesta service des conten a set selestasiones, notica y/a pressiene?</li> <li>Diste setevación y/a contenico de setestasiones, notica y/a pressiene?</li> <li>Diste setevación y/a contenico de setestasiones, notica y/a pressiene?</li> <li>Diste setevación y/a contenico de setestasiones, notica y/a pressiene?</li> <li>Diste setevación y/a contenico de setestasiones, notica y/a pressiene?</li> <li>Diste setevación y/a contenico de setestasiones, notica y/a pressiene?</li> <li>Diste setevación y/a contenico de setestasiones, notica y/a pressiene?</li> <li>Diste setevación y/a contenico de setestasiones de setestasiones de setestasi de setestasiones de setestasiones de setestasiones de setestas</li></ul>                                                                                                    |                                                                                                    | <ul> <li>1 Usuario administrador.</li> </ul>                                                                                               |    |                       |
| <ul> <li>Access al Portal Web.</li> <li>Emite, envis al SAT y cancela comprobantes.</li> <li>I Plantilla sin logotipo predeterminada para el Diseño de los comprobantes.</li> <li>I Plantilla sin logotipo predeterminada para el Diseño de los comprobantes.</li> <li>Actualizaciones conforme lo requiera la autoridad</li> <li>Actualizaciones conforme lo requiera la autoridad</li> <li>Actualizaciones conforme lo requiera la autoridad</li> <li>Atos niveles de Seguridad de la Información validados por el SAT.</li> <li>Alta Disponibilidad</li> <li>Cumplimiento de Validaciones impuestas por la autoridad en el Anexo 20.</li> <li>Se proporcionan S CFDI con herramientas PREMIUM de cortesia.</li> <li>Vancia:</li> <li>Toma de atalasta en el presenta escuelas y pressionan?</li> <li>Toma de atalasta de atalastastase, notica seguridad en el Anexo 20.</li> <li>Se proporcionan S CFDI con herramientas PREMIUM de cortesia.</li> <li>Toma de atalasta de atalastastase, notica seguridad en el Anexo 20.</li> <li>Se proporcionan S CFDI con herramientas PREMIUM de cortesia.</li> <li>Toma de atalasta de atalastastase, notica seguridad en el Anexo 20.</li> <li>Se proporcionan S CFDI con herramientas PREMIUM de cortesia.</li> <li>Toma de atalasta de atalastastase, notica seguridad en el Anexo 20.</li> <li>Se proporcionan S CFDI con herramientas PREMIUM de cortesia.</li> <li>Toma de atalasta de atalastastase, notica seguridad en el Anexo 20.</li> <li>Se proporcionan S CFDI con herramientas PREMIUM de cortesia.</li> <li>Toma de atalasta de atalastastase enteritas de atalastastase enteritas de atalastastase enteritas de atalastastase enteritas de atalastastase enteritas de atalastastase enteritas de atalastastastastastastastastastastastastasta</li></ul>                                                                                                    |                                                                                                    | <ul> <li>1 R.F.C.</li> </ul>                                                                                                    |    |                       |
| <ul> <li>Emite, envia al SAT y cancela comprobantes.</li> <li>Emite, envia al SAT y cancela comprobantes.</li> <li>1 Plantilli sin logotipo predeterminada para el Diseño de los comprobantes.</li> <li>3 Planses de Reguento a partir de la fecha de emisión <ul> <li>Actualizaciones conforme lo requiera la autoridad</li> <li>Atención a clientes exclusivamente por correo electrónico.</li> <li>Altos niveles de Seguridad de la información validados por el SAT.</li> <li>Altos niveles de Seguridad de la información validados por el SAT.</li> <li>Altos niveles de Seguridad de la información validados por el SAT.</li> <li>Alta Disponibilidad</li> <li>Cumplimiento de Validaciones impuestas por la autoridad en el Anexo 20.</li> <li>Se proporcionan S CFDI con herramientas PREMIUM de cortesia.</li> </ul> </li> <li>Vigencia: <ul> <li>Tomaria:</li> <li>Tomaria:</li> <li>Tomaria:<!--</td--><td></td><td><ul> <li>Acceso al Portal Web.</li> </ul></td><td></td><td></td></li></ul></li></ul>                                                                                                    |                                                                                                    | <ul> <li>Acceso al Portal Web.</li> </ul>                                                                                                  |    |                       |
| Seveto a conserve <ul> <li>1 Plantilla sin logotipo predeterminada para el Diseño de los comprobantes.</li> <li>Complementos de pagos.</li> <li>3 meses de Resguardo a partir de la fecha de emisión</li> <li>Actualizaciones conforme lo requiera la autoridad</li> <li>Actualizaciones conforme lo requiera la autoridad</li> <li>Actualizaciones conforme lo requiera la autoridad</li> <li>Attención a clientes exclusivamente por correo electrónico.</li> <li>Altos niveles de Seguridad de la información validados por el SAT.</li> <li>Alta Disponibilidad</li> <li>Cumplimiento de Validaciones impuestas por la autoridad en el Anexo 20.</li> <li>Se proporcionan S CFDI con herramientas PREMIUM de cortesia.</li> <li>Vigencia:.</li> <li>Cumplimiento de validaciones impuestas por la autoridad en el Anexo 20.</li> <li>Se proporcionan S CFDI con herramientas PREMIUM de cortesia.</li> <li>Vigencia:.</li> <li>Casa de vela la proporcionan de estatistationes, retista y preseduente?</li> <li>Tributismos Y constitución seculara el astratistationes (STSST) buscatt</li> <li>Selectionar autives Bindos Subtractivos preseduente?</li> <li>Selectionar autives Bindos Subtractivos Processos Processos Procesos Procesos Processos Processos Processos Processos P</li></ul>                                                                                                    |                                                                                                    | <ul> <li>Emite, envía al SAT y cancela comprobantes.</li> </ul>                                                                            |    |                       |
| <ul> <li>Complementos de pagos.</li> <li>3 meses de Resguardo a partir de la fecha de emisión</li> <li>Actualizaciones conforme lo requiera la autoridad</li> <li>Actualizaciones conforme lo requiera la autoridad</li> <li>Attos niveles de Seguaridad de la información validados por el SAT.</li> <li>Altos niveles de Seguaridad de la información validados por el SAT.</li> <li>Altos niveles de Seguaridad de la información validados por el SAT.</li> <li>Alta Disponibilidad</li> <li>Cumplimiento de Validaciones impuestas por la autoridad en el Anexo 20.</li> <li>Se proporcionan 5 CFDI con herramientas PREMIUM de cortesía.</li> </ul> Vencia:. <ul> <li>Cumplimiento de Validaciones impuestas, por la autoridad en el Anexo 20.</li> <li>Se proporcionan 5 CFDI con herramientas PREMIUM de cortesía.</li> </ul> Vencia:. <ul> <li>Cumplimiento de validademes, retuina yas presodames?</li> <li>Totos venta la preportiona interfactos estuales (BP591) buces</li></ul>                                                                                                    | Servicio a contratar                                                                                                    | <ul> <li>1 Plantilla sin logotipo predeterminada para el Diseño de los comprobante</li> </ul>                                              | 5. |                       |
|                                                                                                    |                                                                                                    | <ul> <li>Complementos de pagos.</li> </ul>                                                                                                 |    |                       |
| Actualizaciones conforme lo requiera la autoridad     Actención a clientes exclusivamente por correo electrónico.     Alto Niponibilidad     Alto Disponibilidad     Cumplimiento de Validaciones impuestas por la autoridad en el Anexo 20.     Se proporcionan 5 CFD1 con herramientas PREMIUM de cortesia.      Vigencia:.      Cumplimiento de statuladases, retician ya pressidese?      Jobes recisi reticio serve de actualizaciones, retician ya pressidese?      Cumplimiento de statuladases, retician ya pressidese?      Jobes recisi reticio pressideses, retician ya pressidese?      Jobes recisi reticio pressideses, retician ya pressidese?      Jobes recisi reticio pressideses, retician ya pressidese?      Jobes recisi reticio pressideses, retician ya pressidese?      Jobes recisi reticio pressideses, retician ya pressidese?      Jobes recisi reticio pressideses, retician ya pressidese?      Jobes recisi reticio pressideses, retician ya pressidese?      Jobes recisi reticio pressideses, retician ya pressidese?      Jobes recisi reticio pressideses, retician ya pressidese?      Jobes reticio presside de contentian pressideses, retician ya pressidese?      Jobes reticio presside de contentian pressideses, retician ya pressidese?      Jobes reticio pressideses reticiones pressideses reticiones pressideses?      Jobes reticio pressideses reticiones pressideses retician ya pressideses reticiones pressideses reticiones pressideses reticina pressideses reticiones pressideses reticiones pressidese reticin                                                                                                    |                                                                                                    | <ul> <li>3 meses de Resguardo a partir de la fecha de emisión</li> </ul>                                                                   |    |                       |
| Atención a clientes exclusivamente por correo electrónico.     Altos niveles de Seguridad de la información validados por el SAT.     Alto Disponibilidad     Cumprimiento de Validaciones impuestas por la autoridad en el Anexo 20.     Se proporcionan 5 CFDI con herramientas PREMIUM de cortesia.     Vigencia:.     Journal de statustadose, raticia y/s pressiones?     Journal de statustadose, raticia y/s pressiones?     Journal de statustadose, ratici                                                                                                    |                                                                                                    | <ul> <li>Actualizaciones conforme lo requiera la autoridad</li> </ul>                                                                      |    |                       |
| <ul> <li>Alkos niveles de Seguridad de la información validados por el SAT. <ul> <li>Alko Disponibilidad</li> <li>Cumplimiento de Validaciones impuestas por la autoridad en el Anexo 20.</li> <li>Se proporcionan S CFDI con herramientas PREMIUM de cortasia.</li> </ul> </li> <li>Vigencia: <ul> <li>Vigencia: <li>Caud de validaciónes impuestas por la autoridad en el Anexo 20.</li> <li>Se proporcionan S CFDI con herramientas PREMIUM de cortasia.</li> </li></ul> </li> <li>Vigencia: <ul> <li>Vigencia: <li>Viseosa</li> <li>Viseosa</li> <li></li></li></ul></li></ul>                                                                                                    |                                                                                                    | <ul> <li>Atención a clientes exclusivamente por correo electrónico.</li> </ul>                                                             |    |                       |
| Alta Disponibilidad     Cumplimiento de Validaciones impuestas por la autoridad en el Anexo 20.     Se proporcionan 5 CFDI con herramientas PREMIUM de cortesia.     Vigencia:.     Conservatorio de statulaciones, neticia y/a pressiones?     Totosca     Conservatorio de statulaciones, neticia y/a pressiones?     Se proporcionan 5 CFDI con herramientas PREMIUM de cortesia.     Seconda de valore de statulaciones, neticia y/a pressiones?     Seconda de valore de statulaciones, neticia y/a pressiones?     Seconda de valore de statulaciones, neticia y/a pressiones?     Seconda de valore de statulaciones, neticia y/a pressiones?     Seconda de valore de statulaciones, neticia y/a pressiones?     Seconda de valore de statulaciones (B7561) buocar     Seconda de valore de statulaciones (B7561) buocar     Seconda de valore de valore de statulaciones (B7561) buocar     Seconda de valore de valore de valor                                                                                                    |                                                                                                    | <ul> <li>Altos niveles de Seguridad de la información validados por el SAT.</li> </ul>                                                     |    |                       |
| Cumplimiento de Validaciones impuestas por la autoridad en el Anexo 20.     Se proporcionan 5 CFDI con herramientas PREMIUM de cortesia.     Vigencia:.     Guesca de atraitisaciens, reticina ya pressiones?     Totologi Cana de valores la prepercional instituaciens, reticina ya pressiones?     Se instituaciens apressiones (1999)     Cana de valores la prepercional instituaciens, reticina ya pressiones?     Se instituaciens apressiones (1999)     Se instituaciens apressiones (1999)     Se instituaciens (1999)     Se instituaciens (1999)     Se instituac                                                                                                    |                                                                                                    | Alta Disponibilidad                                                                                                    |    |                       |
| Se proporcionan 5 CFDI con herramientas PREMIUM de cortesia.      Vigencia:.      Constance de advantaisation corte de actualizationes, residue ye premotience?      Constance de advantaisation cortes de actualizationes, residue ye premotience?      Constance de advantais prependou ou testinado, escolue ye (197541) builded      Constance de advantais prependou ou testinado, escolue ye (197541) builded      Sedeccionar artitiva Shdos Subir arctivo      subjects as to CTOI preventiones      For Constrainting or Constrainting or Constrainting of preventiones.      For aircenting or Constrainting or Constrainting or Constrainting of preventiones.      For aircenting or Constrainting or Constrainting or                                                                                                    |                                                                                                    | <ul> <li>Cumplimiento de Validaciones impuestas por la autoridad en el Anexo 20.</li> </ul>                                                |    |                       |
| Vgencla:.       * Dubas ncle Workskib szerza és sztualizácies, nelkizajósa, nelkizajósa, nelkiza                                                                                                    |                                                                                                    | <ul> <li>Se proporcionan 5 CFDI con herramientas PREMIUM de cortesía.</li> </ul>                                                           |    |                       |
| Constructive Vermatche server de saturalisationes, reditar y/s pressiones?     forde a fue dati dat de moi 1000000     Constructive Vermatche server de saturalisationes, reditar y/s pressiones?     Cane de se mai server de saturalisationes, reditar y/s pressiones?     Cane de se mai server de saturalisationes (SB7551) busidar     Sefuencionami reditaria reditaria reditaria server de saturalisationes (SB7551) busidar     Sefuencionami reditaria reditaria reditaria server de saturalisationes (SB7551) busidar     Sefuencionami reditaria reditaria reditaria server de saturalisationes (SB7551) busidar     Sefuencionami reditaria reditaria reditaria server de saturalisationes (SB7551) busidar     Sefuencionami reditaria reditaria server de saturalisationes (SB7551) busidar     Sefuencionami reditaria reditaria server de saturalisationes (SB7551) busidar     Sefuencionami reditaria reditaria server de saturalisationes (SB7551) busidar     Sefuencionami reditaria reditaria server de saturalisationes (SB7551) busidar                                                                                                    |                                                                                                    | Vigencia: .                                                                                                    |    |                       |
| Cana da vera<br>Bio control (verata la poportorio in tierticado: escoluia spil (387561) (buicar)<br>Anglio da vera su pro-<br>su meretra su los (Tale vera su poportorio in tierticado: escolui spil (387561) (buicar)<br>Sedecidante a los (Tale vera su poportorio in tierticado: escolui spil (387561) (buicar)<br>Sedecidante a los (Tale vera su poportorio in tierticado: escolui spil (387561) (buicar)<br>se spiles genes servicio grante<br>TERVINOS Y CONDICIONES GENERALIES DEL USO<br>DEL SERVICIO DE CONTROLATES DELVERALIES DEL USO<br>DEL SERVICIO DE CONTROLATES TELECALES DEL USO<br>CENERALIDADES.<br>Las disposiciones contenidas en el presenta acuardo de                                                                                                    | * Factor de anticipad de procedor                                                                                         | Zuese recibir información acerca de actualizaciones, noticias y/o promociones?                                                             |    |                       |
| Selectionar authives     Selectionar authives       Selectionar authives     Selectionar authives       Selectionar authives     Sel                                                                                                    | Canal do vertes                                                                                                    | Si su caral de vertas le proporcianó un identificador, escribelo aquí: 387561 buscar                                                       |    |                       |
| opdigo du termen per que<br>se imprime se la CEU (primo<br>gl 30 prej<br>TÉRNINDE Y CONDICIONES GENERAIXE DEL DOO<br>DEL SERVICIO DE CONFROMANTE FISCALES DOGITALES<br>DEL SERVICIO DE CONFROMANTE FISCALES DOGITALES<br>DEL SERVICIO DE CONFROMANTE FISCALES DOGITALES<br>DEL SERVICIO DE CONFROMANTE FISCALES DOGITALES<br>CENERALIDADES.<br>Les disposiciones contenides en el presente acuerdo de                                                                                                    |                                                                                                    | Selectionar archivo Sindos Subir archivo                                                                                                   |    |                       |
| TÉRNINGS Y CONDICIONES GENERALES DEL DEO<br>DEL SERVICIO DE CONFROMATES FISCALES DIGITALES<br>FOR INTERNET CFDI DE FACTORESOT.CCM.<br>CENERALIDADE.<br>Les disposiciones contenides en el presente acuerdo de                                                                                                    | ogolipo de la empresa para que<br>se imprima en los CFDI (archivo<br>gil, jog o proji<br>la antica para servicio pratuíto |                                                                                                    |    |                       |
| TENENTING Y CONDICIONES GENERALES DEL USO<br>INI. SEVICIO DE CONTRANTES FISCALES DEL USO<br>FOR LITERNET CFDI DE FACTOREROT.CCM.<br>CENERALIDADES.<br>Las disposiciones contenidas en el presente acuerdo de                                                                                                    |                                                                                                    |                                                                                                    |    |                       |
| CENERALIDADES.<br>Las disposiciones contenidas en el presente acuerdo de                                                                                                    |                                                                                                    | TRANINGS I CONDICIONES GENERALES DEL USO<br>DEL SERVICIO DE CONFROBANTES FISCALES DIGITALES<br>DEL DEVENER COLO DE LO DE LO COMPONENCIONES |    |                       |
| Les disposiciones contenidas en el presente acuerdo de                                                                                                    |                                                                                                    | CENERAL TRADES.                                                                                                    |    |                       |
| and are here reactions and are here and an are here and and the                                                                                                    | •                                                                                                    | Tes disposiciones contenides en -) succeste severée de                                                                                     |    |                       |
| voluntadas regirán la prestación del servicio de<br>Componentes Ficales Dicitadas que CENTES APLICACIONES                                                                                                    |                                                                                                    | voluntades regirán la prestación del servicio de<br>Comprobantes Fiscales Digitales que dimente aplicationes                               |    |                       |
| DIGITALES, S.A. DE C.V., a quida en lo succeivo se la                                                                                                    |                                                                                                    | DIGITALES, S.A. DE C.V., a quién en lo sucesivo se le                                                                                      |    |                       |

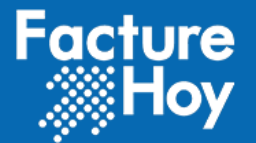

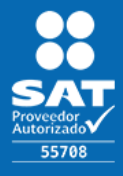

Como el que se muestra a continuación.

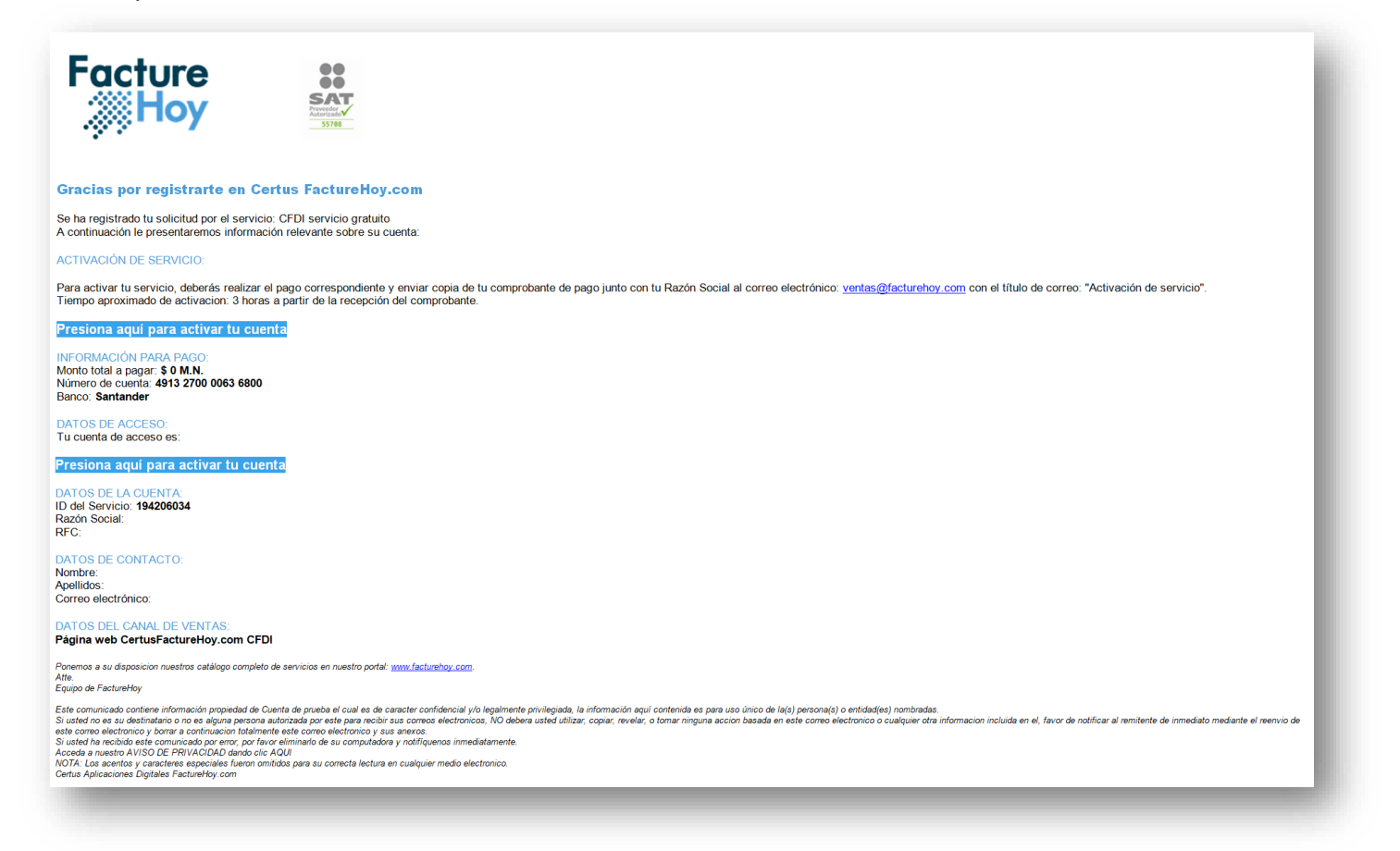

En caso de no recibir la cuenta de acceso o tener alguna duda sobre el registro, notificarlo a atencionaclientes@facturehoy.com ó ventas@facturehoy.com

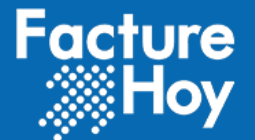

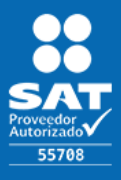

# IV. ACCESO AL SISTEMA.

El acceso a la aplicación se realiza a través de Internet utilizando cualquiera de los siguientes exploradores: Internet Explorer 6.0 o superior, Firefox 3.0 o superior, Safari 3.0 o superior, Chrome.

La dirección de acceso es por el protocolo HTTPS Seguro bajo la siguiente dirección <u>https://webapp.facturehoy.com/CFDI/jsp/main/login.jsp</u>, la cual mostrará la siguiente pantalla y se tendrá que acceder a través del siguiente formulario:

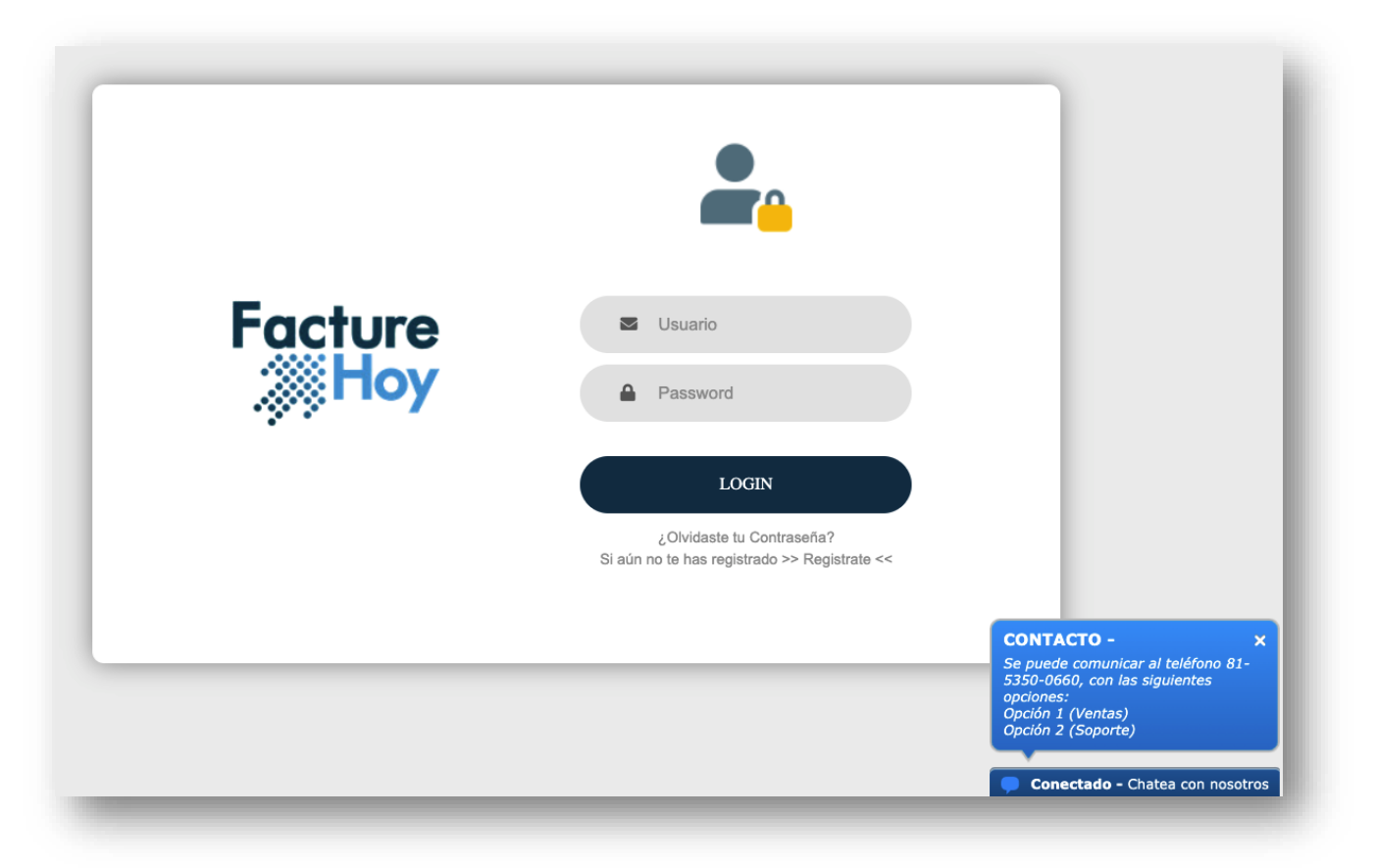

La primera vez que se ingresa a la aplicación, por seguridad solicitará que el usuario cambie su contraseña. Las contraseñas son almacenadas cifradas con un algoritmo asíncrono, es decir, no se pueden descifrar y con esto se garantiza que cada usuario sea el único que conozca su contraseña.

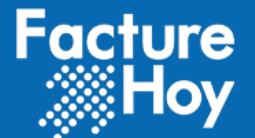

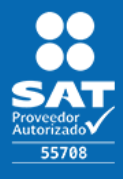

# V. CAMBIO DE CONTRASEÑA.

Como se ha indicado la primera vez que se accede con su cuenta de usuario se solicitará obligadamente el cambio de contraseña:

|   | ESTABLECE TU CONTI                          | RASEÑA, por seguridad sólo tú po   | drás conocer esta     |   |
|---|---------------------------------------------|------------------------------------|-----------------------|---|
| 1 | La contraseña debe ser                      | de 8 caracteres o más de longitud, | contener al menos una |   |
|   | caracteres:,_\$%()=*&+                      | +                                  |                       | 7 |
|   | * Usuario al que se le cambia la contraseña | Angie López Ruiz                   |                       |   |
|   | * Escriba su nueva contraseña               | •••••                              |                       |   |
|   | * Vuelva a escribir su nueva<br>contraseña  |                                    |                       |   |
|   |                                             |                                    |                       |   |

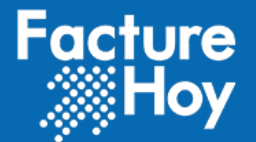

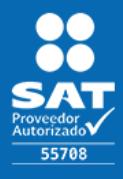

### **GENERALES** VI. Una vez al ingresar al sistema podrá visualizar la pantalla de Home del aplicativo conoce sus componentes: Facture 00 A<sup>0</sup> HEADER Razón Social ¢° **Hoy** Nuevo -💋 RFC - Listas SAT 👻 MENU E Listados -Catálogos -💼 Servicios y Certificados 👻 Sube de nivel a PREMIUM y obtén 30% más folios en tu paquete PREMIUM. ¡El servicio gratulto ha cambiado! A partir de **Agosto de 2020** el servicio contará con las **¡LLAMA AHORA!** herramientas básicas requeridas para la emisión de tus. CDFIs, Los clientes nuevos tienen 5 folios PREMIUM de cortesia, ¡Subo a PREMIUM y obtén todos los beneficios AHORA MISMO! 815-350-0660 s que el SAT pide a los contribuy fiesto a tu PAC y al mismo SAT? FIRMA TU MANIFIESTO AQUÍ CANCELACIONES CLIENTES EMISIONES VENTAS 0 0 \$0 0 Último Servicio Contratado Documentación Servicio 999999999 CFDI Servicio Gratuito CFDI > 0 Utilizados Estatus: 🍋 Aprobada > 9999999999 100% Serie: Adobe Adobe Adobe Restantes Rango: Del folio: 1 al folio: 999999999 Descargar el Carta Manifiesto Términos y Identificador: 196779875 manual de usuario Cóndiciones CFDI 3.3 y 4.0

**VI.I Header Aplicativo** 

En esta sección se encuentra en la parte superior de su pantalla, en este apartado se encuentran diversas opciones las cuales se indican a continuación:

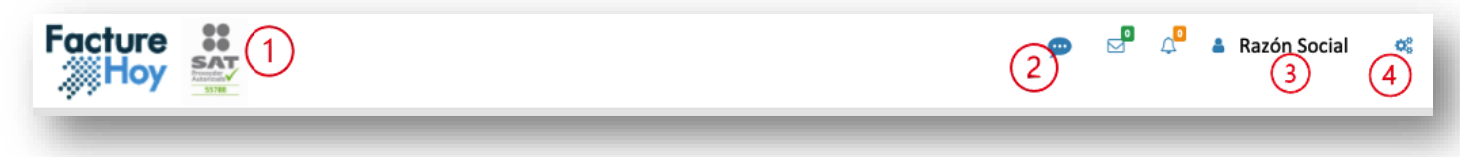

1) Podrá observar el logotipo de PAC y el Número de PAC que lo acredita como un proveedor autorizado ante el SAT.

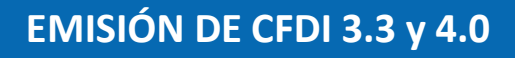

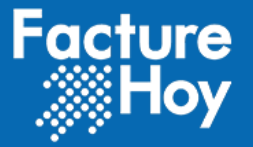

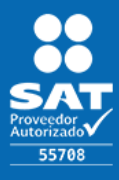

- 2) Notificaciones y alertas, en el apartado 2 observará una serie de iconos que le permitirán darle a conocer notificaciones acerca de:
  - a. Encuestas.
  - b. Avisos Generales.
  - c. Ventana de mantenimiento.
  - d. Alertas de vencimiento de paquete.
  - e. Alerta de vencimiento de Certificado de Sello Digital.
- 3) El apartado tres le despliega las siguientes opciones:

| 🔒 Certus Facture H | loy           |
|--------------------|---------------|
| Fc                 | acture<br>Hoy |
| CERTU              | S FACTURE HOY |
| x                  | AXX010101000  |
| Perfil             | Cerrar sesión |

La opción de Perfil le permitirá realizar la actualización de los datos fiscales de la cuenta en sesión:

| Razón social                     |  |
|----------------------------------|--|
| * RFC                            |  |
| – Domicilio fiscal –             |  |
| * Calle                          |  |
| Número exterior                  |  |
| Número interior                  |  |
| Colonia                          |  |
| * Estado                         |  |
| Municipio o delegación           |  |
| Código postal                    |  |
| Localidad                        |  |
| Correo electrónico para envío de |  |
| factura                          |  |
| Nombre                           |  |
| Teléfono                         |  |
|                                  |  |

La opción de Cerrar sesión le permitirá salir del aplicativo cerrando la sesión activa.

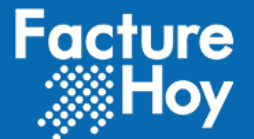

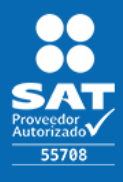

4) En el icono de 🤻 le permitirá acceder a las opciones de configuración, home y soporte técnico que le ofrece Facture Hoy.

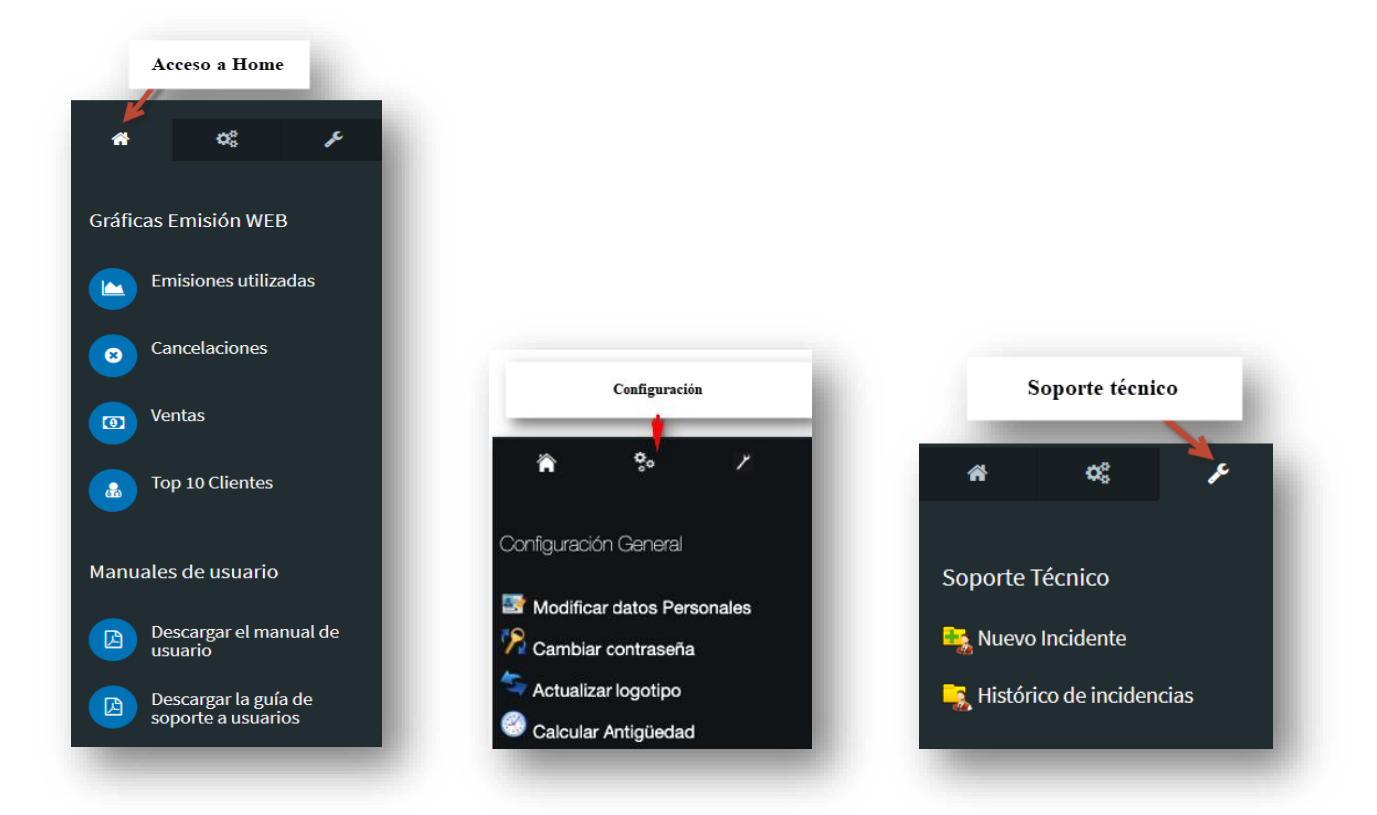

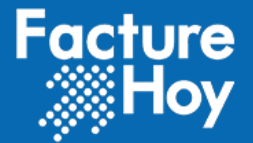

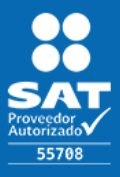

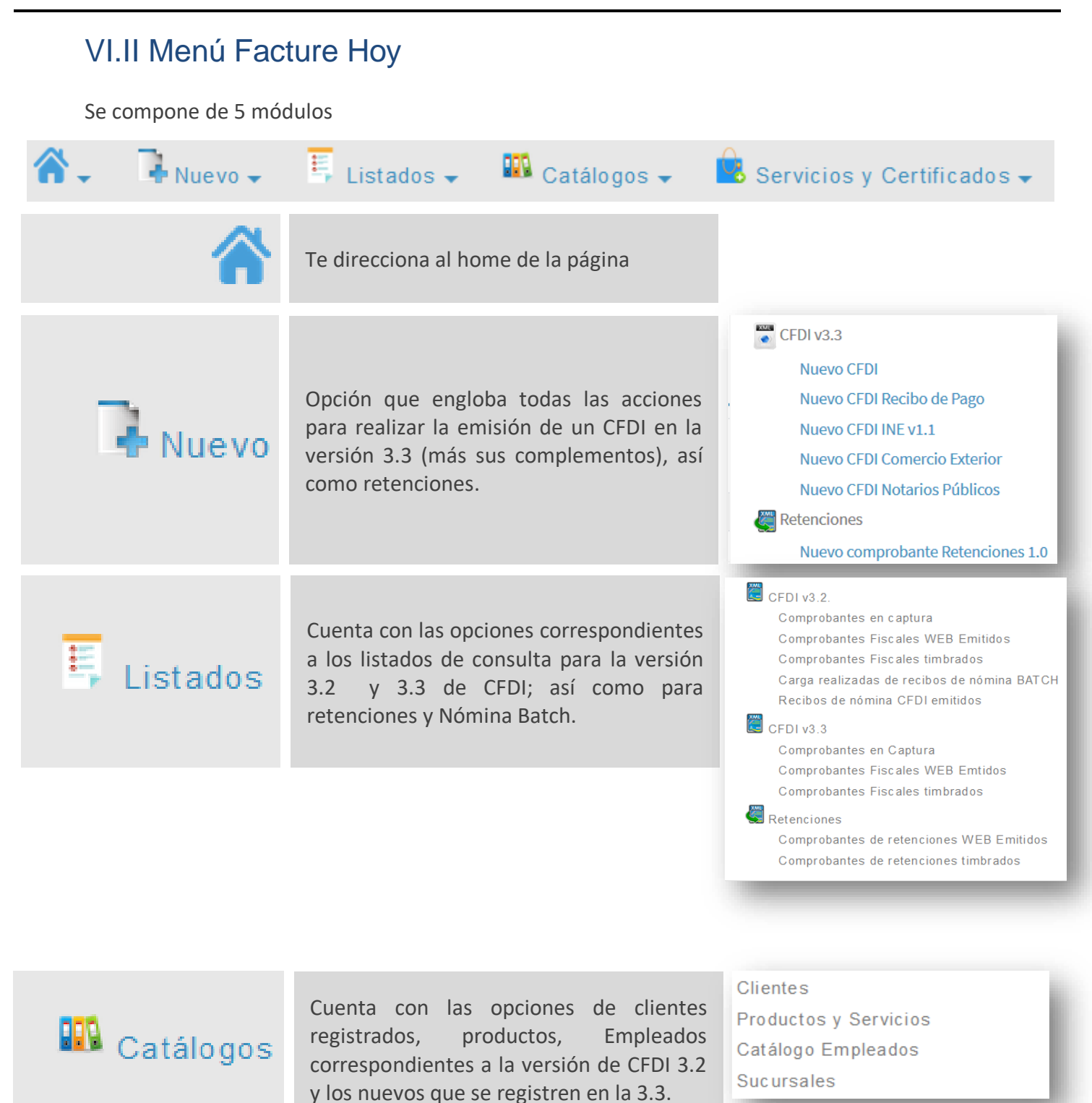

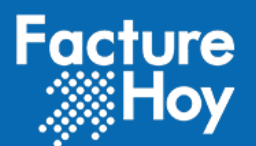

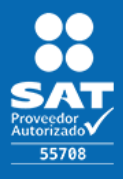

Público

| Servicios y Certificados |
|--------------------------|
|--------------------------|

Presenta las opciones correspondientes a las opciones de contratar un nuevo servicio para emisión de CFDI en cualquiera de las versiones 3.2 y/o 3.3. Administrar Servicios y Certifica Adquirir nuevo servicio

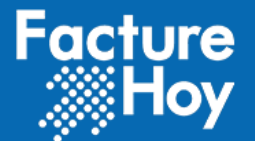

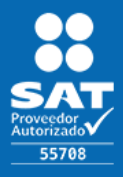

# VII. SOLICITUD DE SERVICIO Y REGISTRO DE CERTIFICADO DE SELLO DIGITAL.

Antes de poder emitir un **COMPROBANTE FISCAL DIGITAL POR INTERNET CFDI v3.3 ó v4.0**, se debe registrar el tipo de servicio requerido (gratuito o comercial) y en conjunto con éste el Certificado de Sello Digital a utilizar:

El sistema automáticamente verificará la validez del Certificado de Sello Digital y la Llave Privada que corresponda a la Contraseña de llave privada para poder generar el sello digital de los CFDI a emitir, aplicando las siguientes reglas:

- El Certificado de Sello Digital (CSD) deberá ser un certificado de sello y no un certificado de FIEL.
- El CSD deberá ser expedido por el Servicio de Administración Tributaria (SAT).
- El CSD deberá encontrarse en la Lista de Contribuyentes Obligados (LCO) publicada por el SAT.
- Deberá estar Activo.
- La fecha actual deberá estar dentro de la vigencia del CSD.

Para registrar la solicitud de un servicio y el CSD correspondiente se deberá acceder a la opción de la pantalla principal:

| Último Serv                                                                                      | cio Contratado                                                                                   |      |
|--------------------------------------------------------------------------------------------------|--------------------------------------------------------------------------------------------------|------|
| Servicio<br>CFDI servicio gratuito<br>Estatus: Aprobada<br>Rango: Del folio: 1 al folio: 9999999 | <ul> <li>&gt; 9999999 CFDI</li> <li>&gt; 0 Utilizados</li> <li>&gt; 9999999 Restantes</li> </ul> | 100% |
| Identificador: 192306679                                                                         |                                                                                                  |      |
| Actualizar certificado y llave privada.                                                          |                                                                                                  |      |
| Consulta aquí tu historico de servicios                                                          |                                                                                                  |      |

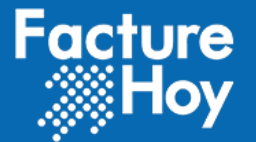

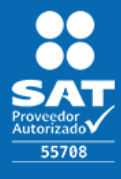

Público

| Solicitud de servicio                                                                 |                                                                            |  |
|---------------------------------------------------------------------------------------|----------------------------------------------------------------------------|--|
| Actualizar certificado y llave                                                        | ive privada                                                                |  |
| Servicio contratado                                                                   | do Paquete CFDI WEB INE                                                    |  |
| * Cliente                                                                             | nte Certus Aplicaciones Digitales SA de CV (Sistemas)                      |  |
| Cuenta contratante                                                                    | nte Certus Aplicaciones Digitales SA de CV (Sistemas)                      |  |
|                                                                                       | Examinar Ningún archivo seleccionado. Subir archivo                        |  |
| * Certificado de Sello Digital -<br>Archivo de llave privada (.key)                   | al -<br>ey)                                                                |  |
| * Certificado de Sello Digital -<br>Contraseña de llave privada                       | I     Image: Subir archivo       Examinar     Ningún archivo seleccionado. |  |
| * Certificado de Sello Digital -<br>Archivo de certificado de llave<br>pública (.cer) | al -<br>we<br>er)                                                          |  |
| 🚍 <sub>Grabar</sub> 🟓 Cancelar                                                        | ar                                                                         |  |

**Nota:** Cuando se seleccionen los archivos de Llave Privada (.key) y CSD (.cer) se deberá presionar el botón Subir archivo para que se transfiera el archivo al sistema, o bien si cuenta con un servicio previamente configurado puede seleccionar el mismo certificado para configurarlo en el nuevo paquete, sin necesidad de volver a cargarlo.

Una vez configurado el certificado de sello digital podrá dar inicio a la emisión de sus comprobantes para la versión CFDI 3.3 ó v4.0.

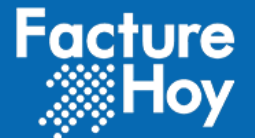

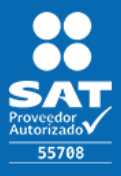

# VIII. NUEVA CAPTURA Y/O EMISIÓN DE CFDI 3.3.

Para la emisión de un CFDI en la versión 3.3 podrá ingresar desde la opción del menú:

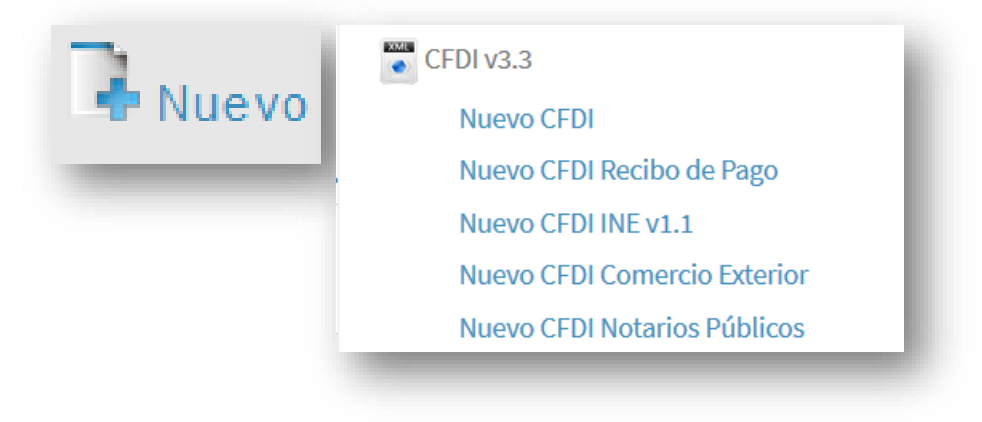

Al ingresar por cualquiera de estas opciones el sistema le mostrará la pantalla para iniciar con la captura de su CFDI v3.3

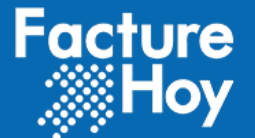

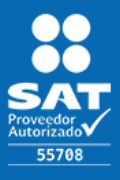

# IX. CAPTURA DE COMPROBANTE O FACTURA.

La pantalla que se despliega al dar clic permite la captura de la información del CFDI v3.3 de acuerdo a la estructura publicada por el SAT, por cada sección de la pantalla se solicitan los datos correspondientes:

## IX.I Emisor

En la pantalla se mostrará la información precargada correspondiente al RFC y Razón Social de la cuenta en sesión:

| Emisor |        |                 |   |
|--------|--------|-----------------|---|
| RFC    | Nombre | *Régimen Fiscal |   |
|        |        | Seleccione      | v |
|        |        |                 |   |

Para el régimen fiscal se muestra un combo en el cual se muestra las opciones del catálogo publicado por el SAT y podrá elegir el régimen que requiere indicar en el CFDI v3.3

| Régimen Fiscal                                            |   |  |
|-----------------------------------------------------------|---|--|
| Seleccione                                                | • |  |
|                                                           |   |  |
| Seleccione                                                | ^ |  |
| 601 - General de Ley Personas Morales                     |   |  |
| 603 - Personas Morales con Fines no Lucrativos            |   |  |
| 605 - Sueldos y Salarios e Ingresos Asimilados a Salarios |   |  |
| 606 - Arrendamiento                                       |   |  |
| 608 - Demás ingresos                                      | ~ |  |
|                                                           |   |  |

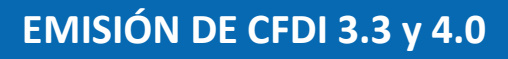

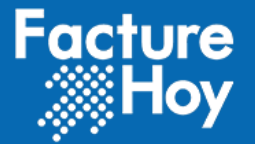

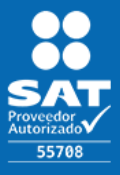

# **IX.II Receptor**

Para los datos del receptor es requerido realizar la captura de los datos correspondientes al RFC, Razón Social, Residencia Fiscal, Número de Registro y el uso del CFDI v3.3, se brinda una opción para búsqueda de cliente en donde se proporciona el RFC y se muestran las opciones de RFC registrados, entre más preciso sea el RFC mejor será el resultado obtenido. Al seleccionar el RFC del receptor se cargarán en automático la razón social.

| Receptor |        | Q Buscar receptor por RFC o razón social |
|----------|--------|------------------------------------------|
| *RFC     | Nombre | <b>*Uso CFDI</b><br>Seleccione ✓         |
| -        |        |                                          |

El número de registro corresponde y debe ser capturado cuando el receptor del CFDI v.3.3 sea de origen extranjero (este elemento solo aparecerá cuando se seleccione o capture un RFC del Extranjero "XEXX010101000"). Así mismo la residencia Fiscal aplica para el extranjero.

|                | Residencia Fiscal |
|----------------|-------------------|
|                | Seleccione 🔺      |
| NumRegIdenTrib |                   |
|                | Seleccione        |
|                | ALA - Islas Åland |
|                |                   |

Finalmente el dato correspondiente al uso CFDI es un dato requerido y debe indicar alguna de las opciones correspondientes al catálogo publicado por el SAT:

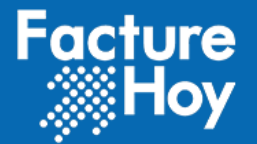

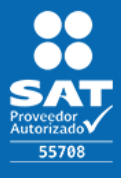

Público

|                                              | *Uso CFDI  |     |
|----------------------------------------------|------------|-----|
|                                              | Seleccione | · · |
| - Seleccione                                 |            |     |
| G01 - Adquisición de mercancias              |            |     |
| G02 - Devoluciones, descuentos o bonifica    | ciones     |     |
| G03 - Gastos en general                      |            |     |
| I01 - Construcciones                         |            |     |
| 102 - Mobilario y equipo de oficina por inve | rsiones    |     |

# IX.III Datos generales del comprobante

En datos generales se muestra la siguiente pantalla, se describen los elementos abajo.

| Fecha | a de emisión: | *Hora emisión: |   | *Moneda    |   | *Tipo de comprobant | te | *LugarExpedicion |   | Forma de pago |   |
|-------|---------------|----------------|---|------------|---|---------------------|----|------------------|---|---------------|---|
| Ê     | 16/06/2022    | 18:43:23       | Ø | Seleccione | • | Seleccione          | ~  | Seleccione       | ~ | Seleccione    | ~ |
| ondic | iones de pago | TipoCambio     |   | MetodoPago |   |                     |    |                  |   |               |   |
|       |               |                |   | Seleccione | ~ |                     |    |                  |   |               |   |

Se permite la captura de los datos generales del CFDI, los cuales corresponden a:

A. Fecha de emisión donde el sistema ya la brinda por defecto correspondiendo a la fecha.

| Ê      | 16 | /06/ | 2022   |     |    | ]  |    |
|--------|----|------|--------|-----|----|----|----|
| Condic | «  | Ju   | nio 20 | 022 |    |    | »  |
|        | Do | Lu   | Ма     | мі  | Ju | Vi | Sa |
|        | 29 | 30   | 31     | 1   | 2  | 3  | 4  |
|        | 5  | 6    | 7      | 8   | 9  | 10 | 11 |

**B.** Hora de emisión, en la cual el sistema ya le brinda la hora actual.

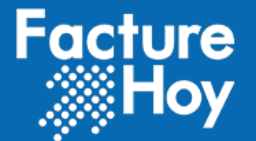

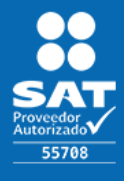

Público

| 4:50 | ):45 |    |   |    | 0 |
|------|------|----|---|----|---|
| ^    |      | ^  |   | ^  |   |
| 14   | :    | 50 | : | 45 |   |
| ~    |      | ~  |   | ~  |   |

**C.** Moneda donde se despliega un combo con las opciones correspondientes al catálogo publicado por el SAT.

| *Moneda             |   |
|---------------------|---|
| Seleccione          | * |
|                     |   |
| Seleccione          | ^ |
| AED - Dirham de EAU |   |

D. Tipo de Comprobante, dato de selección en el cual se cargan las opciones que corresponden al catálogo brindado por el SAT.

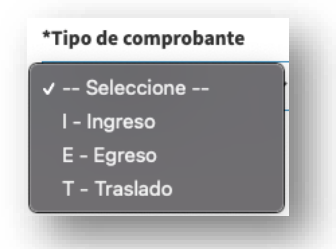

E. Lugar de expedición el cual corresponde al Código Postal ya sea de la sucursal o bien de la matriz, se mostrará el listado de las sucursales del emisor.

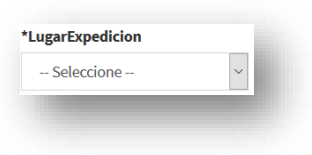

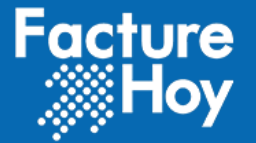

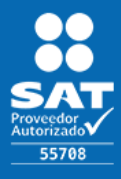

F. Forma de pago correspondiente al catálogo publicado por el SAT, por lo que se muestran las opciones de dicho catálogo.

| Seleccione     >       Seleccione     02 - Cheque nominativo       03 - Transferencia electrónica de fondos |   |
|----------------------------------------------------------------------------------------------------|---|
| - Seleccione<br>02 - Cheque nominativo<br>03 - Transferencia electrónica de fondos                          |   |
| 02 - Cheque nominativo<br>03 - Transferencia electrónica de fondos                                          | ^ |
| 03 - Transferencia electrónica de fondos                                                                    |   |
|                                                                                                    |   |
| 04 - Tarjeta de crédito                                                                                     |   |

G. Condiciones de pago, campo abierto para indicar las condiciones de pago.

| Condiciones | de pago | - 1 |
|-------------|---------|-----|
|             |         |     |
|             |         |     |
|             |         | 1   |

H. Tipo de cambio dato para representar el tipo de moneda utilizado, el cual es requerido cuando la clave de moneda es distinta de MXN y de XXX.

|  |  | _   |
|--|--|-----|
|  |  | . 8 |
|  |  | - 8 |
|  |  | _   |

 Método de pago, dato para indicar la clave del método de pago que aplica para el comprobante fiscal digital por Internet que este emitiendo, conforme al Artículo 29-A fracción VII incisos a y b del CFF y el cual va ligado a un catálogo publicado por el SAT.

| Seleccione                        | ~     |
|-----------------------------------|-------|
| Seleccione                        |       |
| PUE - Pago en una sola exhibiciór | n     |
| PPD - Pago en parcialidades o dif | erido |

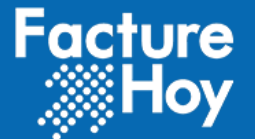

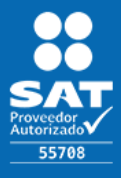

# IX.IV Captura de Conceptos

En captura de conceptos se muestra la siguiente pantalla, se describen los elementos abajo.

| oncepto 1 Retencio | n 🛛 Traslado 📕 Inf. Aduane | ra 🛛 Cuenta Predial 📕 Institu | ciones Educativas Terceros |            |           |         |          | ×         |
|--------------------|----------------------------|-------------------------------|----------------------------|------------|-----------|---------|----------|-----------|
| *Clave prod.       | Ident.                     | *Descrip.                     | Unidad                     | *Cve. Unid | *Cantidad | *Precio | *Importe | Descuento |
| Q                  |                            |                               |                            | Seleccione | ·         |         |          |           |

Se proporciona la información correspondiente al elemento de conceptos:

- I. Clave del producto servicio
- II. Identificador
- III. Descripción
- IV. Unidad
- V. Clave de la unidad
- VI. Cantidad
- VII. Precio
- VIII. Importe
- IX. Descuento

Para la clave del producto o servicio se brinda un buscador de autocompletar para realizar una búsqueda sobre la clave que requiere asignar, cabe mencionar que la información mostrada corresponde al catálogo publicado por el SAT.

| 0102300 - Vehículos  | de servicio de minería subterránea                        |  |
|----------------------|-----------------------------------------------------------|--|
| 20102307 - Repuesto  | s o accesorios de vehículo de servicio minero subterráneo |  |
| 20121212 - Tapones   | de servicio de fracturación                               |  |
| 20143300 - Equipo pa | ara servicio de oleoductos                                |  |

Se podrán agregar conceptos podrá hacerlo mediante el botón Agregar concepto y para quitar o eliminar un concepto podrá realizarlo desde la opción que se encuentra en la parte superior de cada concepto.

Adicional a esto como se solicita para la versión de CFDI 3.3, se podrá agregar por cada concepto, la información correspondiente a:

- Impuestos retenidos
- Impuestos trasladados
- Información aduanera

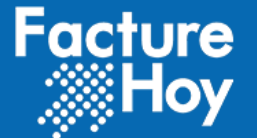

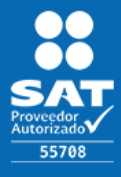

- Cuenta Predial
- Instituciones Educativas
- Terceros

Esta información se muestra en pantalla así:

| Retencion | Traslado | Inf. Aduanera | Cuenta Predial | Instituciones Educativas | Terceros |
|-----------|----------|---------------|----------------|--------------------------|----------|
|           |          |               |                |                          | _        |

Por cada elemento se podrán agregar o quitar según lo requiera el cliente emisor, cabe mencionar que esto aplica para cada concepto que se agregue al CFDI v3.3.

| Icepto 1 Retend  | cion Traslado Inf. A     | Aduanera 🛛 Cu | uenta Predial 🛛 In | nstituciones Educati | as Terceros |                  |            |                 |                |                  | ×         |
|------------------|--------------------------|---------------|--------------------|----------------------|-------------|------------------|------------|-----------------|----------------|------------------|-----------|
| ave prod.        | Ident.                   | *0            | Descrip.           |                      | Unidad      | *Cve. Unid       |            | *Cantidad       | *Precio        | *Importe         | Descuento |
| 2                |                          |               |                    |                      |             | Seleccione       | -          |                 |                |                  |           |
| Retenciones      |                          |               |                    |                      | ж           | Traslados        |            |                 |                |                  | ж         |
| *Base *          | *Impuesto*Tipo           | Factor 1      | TasaOCuota         | *Importe             |             | *Base            | *Impuesto  | *TipoFactor     | TasaOCuota     | Importe          |           |
|                  | – Selecci v – S          | Seleccic 🗸    |                    |                      |             |                  | Seleccia 🗸 | - Seleccia      | ~              |                  |           |
|                  |                          |               |                    |                      | +           |                  |            |                 |                |                  | +         |
| Información adu  | uanera                   |               |                    |                      | ×           | Cuenta predia    | l          |                 |                |                  | ж         |
| *Num. Pedimen    | ito                      |               |                    |                      | +           | *Número          |            |                 |                |                  |           |
| Institución Educ | cativa                   |               |                    |                      |             |                  |            |                 |                |                  | ж         |
| *Nombre          |                          |               |                    | *CURP                |             | *Nivel educativo |            | *Clave del Cent | tro de Trabajo | RFC realiza pago |           |
|                  |                          |               |                    |                      |             | Seleccione       | ~          |                 |                |                  |           |
|                  |                          |               |                    |                      |             |                  |            |                 |                |                  |           |
| Terceros Informa | ación fiscal 🛛 Cuenta pr | redial Inform | mación aduanera    | Parte Retenció       | n Traslado  |                  |            |                 |                |                  | ж         |
|                  | No                       | lombre        |                    |                      |             |                  |            |                 |                |                  |           |

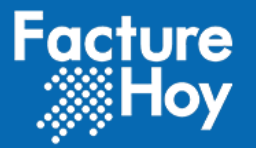

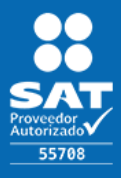

# IX.V SUBTOTAL, TOTAL Y DESCUENTOS.

El dato correspondiente al Subtotal, descuento, impuestos retenidos y trasladados se calculan de forma automática de acuerdo a los importes indicados para cada concepto.

Sin embargo aun cuando la información se esté calculando de forma automática se le permitirá al usuario realizar la edición de la misma, pero es importante que tenga en cuenta las reglas establecidas por el SAT para el cálculo de los importes del CFDI.

Al término de capturar la información podrá dar clic en el botón de grabar y el CFDI quedará en estatus de captura para su emisión inmediata o bien para su emisión a futuro.

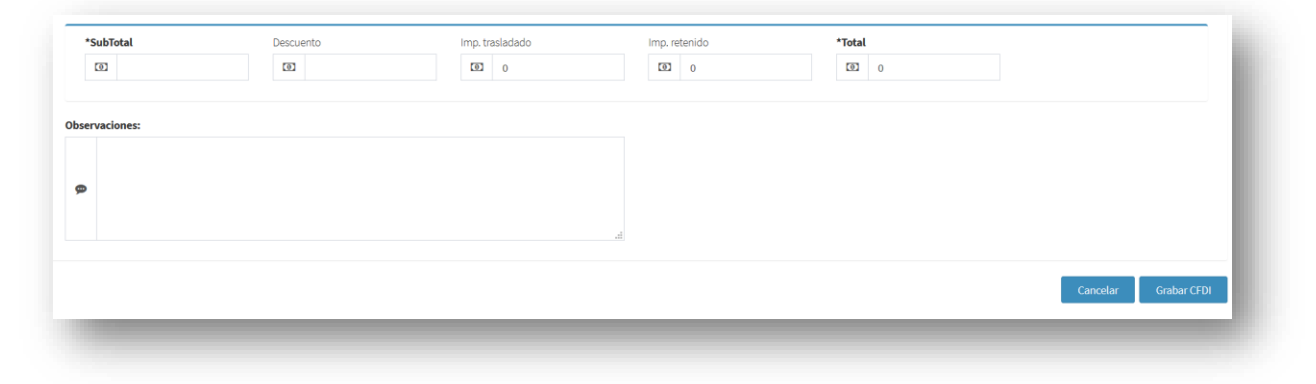

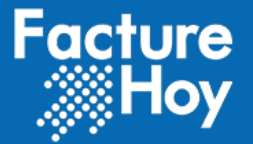

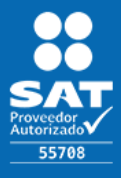

# X. NUEVA CAPTURA Y/O EMISIÓN DE CFDI 4.0

Para la emisión de un CFDI en la **versión 4.0** podrá ingresar desde la opción del menú **NUEVO** y seleccionar la opcion Nuevo CFDI

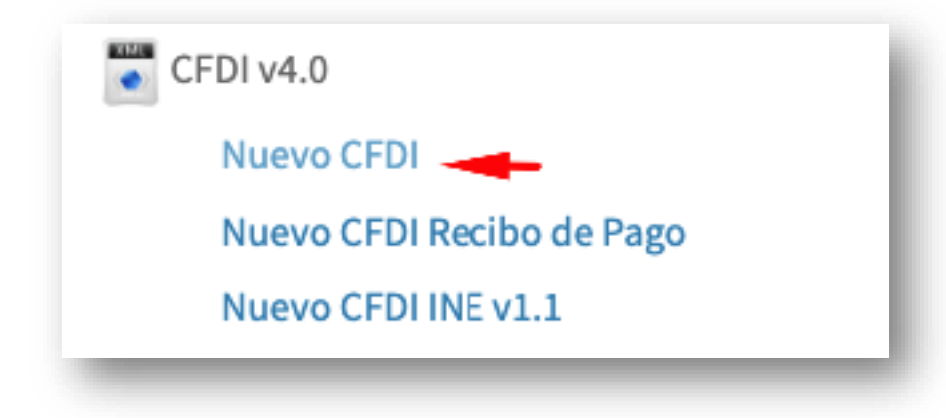

Al ingresar por cualquiera de estas opciones el sistema le mostrará la pantalla para iniciar con la captura de su CFDI v4.0

# XI. CAPTURA DE COMPROBANTE O FACTURA.

La pantalla que se despliega al dar clic permite la captura de la información del CFDI v4.0 de acuerdo a la estructura publicada por el SAT, por cada sección de la pantalla se solicitan los datos correspondientes:

# a. Emisor

En la pantalla se mostrará la información precargada correspondiente al RFC y Razón Social de la cuenta en sesión:

| Inisor       |              |                       |                 |   |                 |
|--------------|--------------|-----------------------|-----------------|---|-----------------|
| RFC          | Nombre       | Editar razón social 🗷 | *Régimen Fiscal |   | Fac. Adquirente |
| CAD100607RY8 | Auditoria SA | AT                    | Seleccione      | • |                 |

Para el régimen fiscal se muestra un combo en el cual se muestra las opciones del catálogo publicado por el SAT y podrá elegir el régimen que requiere indicar en el CFDI v4.0

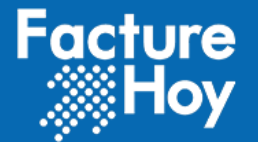

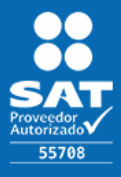

### Público

| *Régimen Fiscal                                           |   |
|-----------------------------------------------------------|---|
| Seleccione                                                |   |
|                                                           |   |
| Seleccione                                                | ^ |
| 601 - General de Ley Personas Morales                     |   |
| 603 - Personas Morales con Fines no Lucrativos            |   |
| 605 - Sueldos y Salarios e Ingresos Asimilados a Salarios |   |
| 606 - Arrendamiento                                       |   |
| 608 - Demás ingresos                                      |   |
|                                                           | - |

# **b.**Receptor

Para los datos del receptor es requerido realizar la captura de los datos correspondientes al RFC, Razón Social, Residencia Fiscal, Número de Registro y el uso del CFDI v4.0, se brinda una opción para búsqueda de cliente en donde se proporciona el RFC y se muestran las opciones de RFC registrados, entre más preciso sea el RFC mejor será el resultado obtenido. Al seleccionar el RFC del receptor se cargarán en automático la razón social.

| Receptor         |        | Q Buscar re     | ceptor por RFC o | razón social |     |
|------------------|--------|-----------------|------------------|--------------|-----|
| *RFC             | Nombre | *Régimen Fiscal |                  | *Uso CFDI    |     |
|                  |        | Seleccione      | •                | Seleccione   | *   |
| Domicilio Fiscal |        |                 |                  |              |     |
|                  |        |                 |                  |              | - 1 |
|                  |        |                 |                  |              |     |

Finalmente el dato correspondiente al uso CFDI es un dato requerido y debe indicar alguna de las opciones correspondientes al catálogo publicado por el SAT:

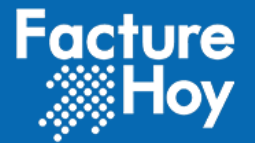

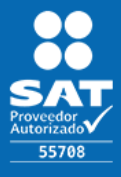

Público

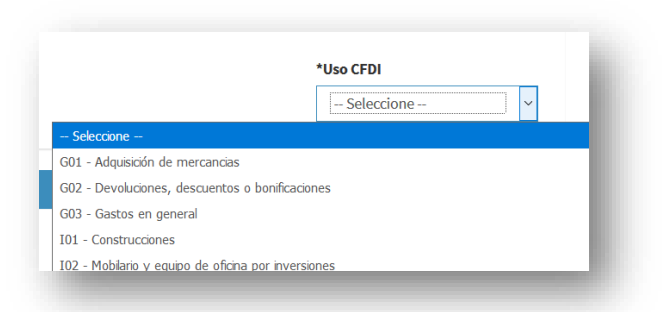

# c. Datos generales del comprobante

| *Fecha | a de emisión:  | *Hora emisión: |   | *Moneda        | *Tipo de comprobante | *LugarExpedicion | Forma de pago |
|--------|----------------|----------------|---|----------------|----------------------|------------------|---------------|
| Ê      | 16/06/2022     | 20:05:38       | 0 | Seleccione 🔹   | Seleccione 🗸 🗸 🗸     | Seleccione 🗸 🗸   | Seleccione    |
| Condic | ciones de pago | TipoCambio     |   | MetodoPago     | *Exportación         |                  |               |
|        |                |                |   | Seleccione 🗸 🗸 | Seleccione 🗸 🗸       |                  |               |

Se permite la captura de los datos generales del CFDI, los cuales corresponden a:

I. Fecha de emisión donde el sistema ya la brinda por defecto correspondiendo a la fecha.

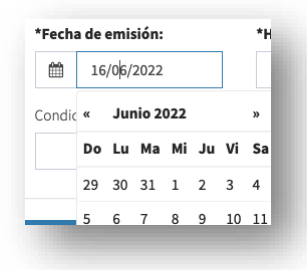

II. Hora de emisión, en la cual el sistema ya le brinda la hora actual.

| 18:43 | 3:23 |    |   |    | 0 |
|-------|------|----|---|----|---|
| ^     |      | ^  |   | ^  |   |
| 18    | :    | 43 | : | 23 |   |
| ~     |      | ~  |   | ×  |   |

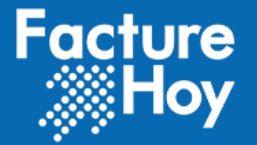

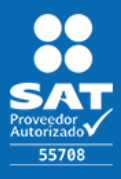

III. Moneda donde se despliega un combo con las opciones correspondientes al catálogo publicado por el SAT.

| Seleccione          | * |
|---------------------|---|
|                     |   |
| Seleccione          | ^ |
| AED - Dirham de EAU |   |

IV. Tipo de Comprobante, dato de selección en el cual se cargan las opciones que corresponden al catálogo brindado por el SAT.

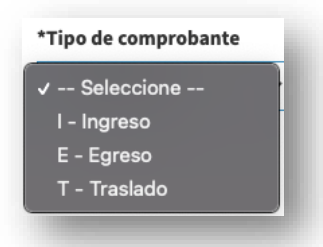

V. Lugar de expedición el cual corresponde al Código Postal ya sea de la sucursal o bien de la matriz, se mostrará el listado de las sucursales del emisor.

| Ber Erle en reiter en |        |
|-----------------------|--------|
| - Seleccione          | $\sim$ |

VI. Forma de pago correspondiente al catálogo publicado por el SAT, por lo que se muestran las opciones de dicho catálogo.

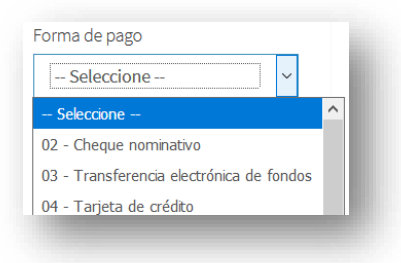

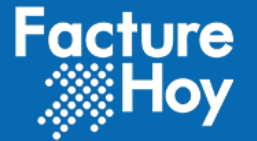

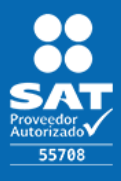

- VII. Condiciones de pago, campo abierto para indicar las condiciones de pago.
- VIII. Tipo de cambio, dato para representar el tipo de moneda utilizado, el cual es requerido cuando la clave de moneda es distinta de MXN y de XXX.

| Condiciones de pago | TipoCambio | i. |
|---------------------|------------|----|
|                     |            |    |
|                     |            |    |

IX. Método de pago, dato para indicar la clave del método de pago que aplica para el comprobante fiscal digital por Internet que este emitiendo, conforme al Artículo 29-A fracción VII incisos a y b del CFF y el cual va ligado a un catálogo publicado por el SAT.

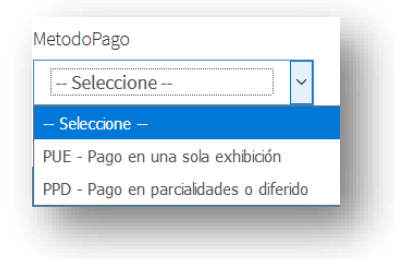

X. Exportacion, dato para representar el tipo de movimiento y si corresponde con exportación.

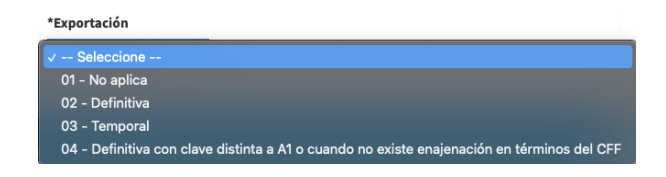

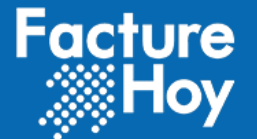

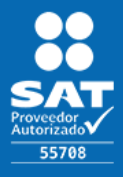

# d. Captura de Conceptos

| Concepto 1 | Retencion    | Traslado 🛛 Inf. Adua | nera 🛛 Cuenta Predial | A Cuenta Terceros |              |           |         |          | 🖪 ×       |
|------------|--------------|----------------------|-----------------------|-------------------|--------------|-----------|---------|----------|-----------|
| Ident.     | *Clave prod. | *Descrip.            | Unidad                | *Cve. Unid        | *Objeto Imp. | *Cantidad | *Precio | *Importe | Descuento |
| Q          | Q            | Q                    |                       | Seleccione        | ▼ Selec V    |           |         |          |           |

Se proporciona la información correspondiente al elemento de conceptos:

- XI. Identificador interno
- xII. Clave del producto servicio
- xIII. Identificador
- XIV. Descripción
- xv. Unidad
- xvi. Clave de la unidad
- xvII. Cantidad
- XVIII. Precio
- xix. Importe
- xx. Descuento

Para la clave del producto o servicio se brinda un buscador de autocompletar para realizar una búsqueda sobre la clave que requiere asignar, cabe mencionar que la información mostrada corresponde al catálogo publicado por el SAT.

| *Clave prod.                   |                                                  |
|--------------------------------|--------------------------------------------------|
| servicio                       |                                                  |
| 20102300 - Vehículos de servio | io de minería subterránea                        |
| 20102307 - Repuestos o acces   | orios de vehículo de servicio minero subterráneo |
| 20121212 - Tapones de servici  | o de fracturación                                |
| 20143300 - Equipo para servici | o de oleoductos                                  |

Se podrán agregar conceptos podrá hacerlo mediante el botón Agregar concepto y para quitar o eliminar un concepto podrá realizarlo desde la opción que se encuentra en la parte superior de cada concepto.

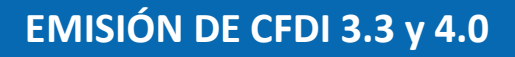

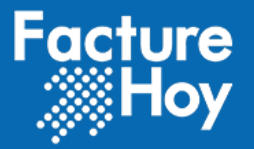

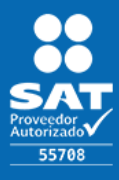

Adicional a esto como se solicita para la versión de **CFDI 4.0**, se podrá agregar por cada concepto, la información correspondiente a:

- Impuestos retenidos
- Impuestos trasladados
- Información aduanera
- Cuenta Predial
- A cuenta de terceros

| Concepto 1 Retencion Traslad                     | lo Inf | Aduanera Cuenta Predial A Cuenta Terceros      |   |
|--------------------------------------------------|--------|------------------------------------------------|---|
|                                                  |        |                                                |   |
| etenciones                                       | ×      | Traslados                                      | × |
| Retención                                        | ×      | Traslado                                       | × |
| *Base *Impuesto *TipoFactor *TasaOCuota *Importe | •      | *Base *Impuesto *TipoFactor TasaOCuota Importe | + |
| formación aduanera                               | ×      | Cuenta predial                                 | × |
| *Num. Pedimento                                  | +      | *Número                                        |   |
| *REC *Nombre                                     |        | *Revimón Fiscal *Domicilio Fiscal (C.P.)       | × |
|                                                  |        | bonnento / local (c.r.)                        |   |

Por cada elemento se podrán agregar o quitar según lo requiera el cliente emisor, cabe mencionar que esto aplica para cada concepto que se agregue al **CFDI v4.0**.

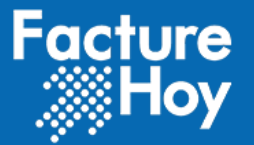

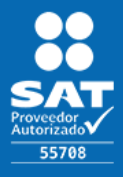

# e. Subtotal, total y descuentos.

El dato correspondiente al Subtotal, descuento, impuestos retenidos y trasladados se calculan de forma automática de acuerdo a los importes indicados para cada concepto.

Sin embargo aun cuando la información se esté calculando de forma automática se le permitirá al usuario realizar la edición de la misma, pero es importante que tenga en cuenta las reglas establecidas por el SAT para el cálculo de los importes del CFDI.

Al término de capturar la información podrá dar clic en el botón de grabar y el CFDI quedará en estatus de captura para su emisión inmediata o bien para su emisión a futuro.

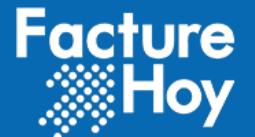

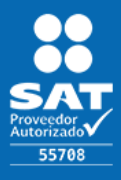

# XII. EMISIÓN DE COMPROBANTE CFDI V3.3 y V4.0

Una vez que de clic en grabar el sistema le mostrará un mensaje en el cual se indica si desea emitir el comprobante fiscal digital CFDI.

| Constitution information and for the impacts of Facility and a fact distribution of the            | Caraculture Dev. Factory     |
|----------------------------------------------------------------------------------------------------|------------------------------|
| Se registro la información satisfactoriamente, <u>SEmitir comprobante fiscal digital CFDI V3.3</u> | <u>Sconsultar Pre-Factur</u> |
|                                                                                                    |                              |
|                                                                                                    |                              |
| ultado en CFDI 4.0                                                                                 |                              |

Al presionar la liga "Emitir comprobante fiscal digital CFDI..." de la pantalla anterior, se procede al paso final para emitir un CFDI.

| AD100607RY8       |                          |           |                  | Nom         | bre<br>lidación v Fluio de Registro |       |                                              |                                         |                | Fecha de Emision   | 7:02                            |                 |
|-------------------|--------------------------|-----------|------------------|-------------|-------------------------------------|-------|----------------------------------------------|-----------------------------------------|----------------|--------------------|---------------------------------|-----------------|
| leccione el s     | servicio y Certificado d | e Sello D | igital a utiliza |             |                                     |       |                                              |                                         |                |                    |                                 |                 |
| Servicio          | Num. Certificado         | Serie     | Folio Inicial    | Folio Final | Último Folio Utilizado              | Servi | icio contratado                              | Cantidad                                | Folio          | Final Sucursal     | Último Folio Utilizado Sucursal | Seleccione      |
| 194955969         | 0000100000403193325      |           | 1                | Ilimitado   |                                     | CFDI  | servicio gratuito                            |                                         |                |                    |                                 | ۲               |
| iar correo en tex | to plano                 |           |                  |             |                                     | .4    | Correos electrónico:<br>Si desea agregar o r | s para enviar el C<br>nodificar los cor | FDI<br>Teos, e | scríbalos separado | s por comas (")<br>Canc         | elar Emitir CFI |

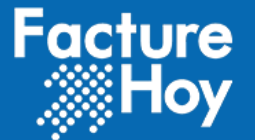

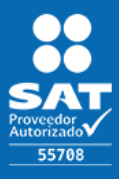

En esta pantalla se debe seleccionar un servicio de los que tenga lo siguiente:

- Un Contratante puede tener varios servicios contratados, cada uno tendrá asociado un CSD. Cada servicio que se muestre deberá estar configurado para emisiones WEB, por lo que se sugiere confirmar con su agente de ventas que esta configuración este activa.
- En el campo de texto plano de la imagen anterior es para agregar algún comentario adicional que requiera enviar por correo al receptor del CFDI.
- Puede proporcionar uno o varias direcciones de correo electrónico para enviar tanto el CFDI v3.3 como el CFDI v4.0 en forma digital (XML) y su versión impresa (PDF).

Para concluir con la emisión debe dar clic en el botón Emitir CFDI y a continuación el sistema le desplegará el siguiente mensaje:

El comprobante se ha emitido satisfactoriamente. 🤣 Presione para continuar ...

Para regresar a la pantalla anterior debe dar clic en el botón 💻

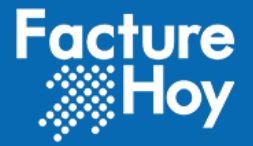

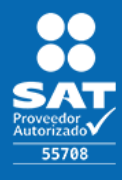

# XIII. EMISIÓN DE COMPROBANTE FISCAL DIGITAL (A PARTIR DE UNA FACTURA PREVIAMIENTE CAPTURADA Y NO EMITIDA).

El sistema Facture Hoy permite capturar facturas (pre- captura) sin llegar a la emisión. Para consultar los registros que están en este estatus basta con acceder al módulo de "Listados", el cual presenta un buscador de facturas que se encuentran en el proceso de captura.

Visualización en CFDI 3.3:

|          | Comprobantes en Captura 🛛 🔫 💳        |
|----------|--------------------------------------|
|          | Comprobantes Fiscales WEB Emtidos    |
|          | Comprobantes Fiscales timbrados      |
|          | Listado de cargas de nómina          |
|          |                                      |
|          |                                      |
|          | -<br>:FDI v4.0                       |
|          | :FDI v4.0<br>Comprobantes en Captura |
| <u> </u> | :FDI v4.0<br>Comprobantes en Captura |

Visualización en CFDI 4.0:

Al acceder observará una pantalla como la que se muestra en la siguiente imagen, en dicha pantalla podrá consultar todos los CFDI que ha dejado en captura listos para emitirse:

### Visualización en CFDI 3.3:

| 2             |                                         |                                                                                    |                                                                                                    | <mark>⊳</mark> ¶ ¢ <mark>0</mark> ⊨9                                       |                  |                                                  |
|---------------|-----------------------------------------|------------------------------------------------------------------------------------|----------------------------------------------------------------------------------------------------|----------------------------------------------------------------------------|------------------|--------------------------------------------------|
|               |                                         |                                                                                    | 😭 🛛 🖼 Panel (ventas) 👻                                                                                 | 📜 Nuevo 👻 🧮 Listad                                                         | os 👻 🔛 Catálogos | <ul> <li>➡ Servicios y Certificados →</li> </ul> |
| en captura    |                                         |                                                                                    |                                                                                                    |                                                                            |                  |                                                  |
| os            |                                         |                                                                                    |                                                                                                    |                                                                            |                  | Búsqueda general                                 |
| RFC           | RAZÓN SOCIAL                            | ESTATUS                                                                            | COMPLEMENTO SUB                                                                                        | TOTAL 🍦 DESCUENTO                                                          | IMPUESTO         | S 🔶 TOTAL 🔶 CFDI                                 |
| XAXX010101000 | Público General                         | En captura                                                                         | 10                                                                                                    | 0                                                                          | 0                | 10                                               |
| tros          |                                         |                                                                                    |                                                                                                    |                                                                            |                  | Anterior 1 2 3                                   |
|               | en captura<br>ros<br>RFC<br>XANON101000 | en captura<br>ros<br>RFC © RAZÓN SOCIAL<br>XXXXXI010101000 Público General<br>tros | en captura<br>ros<br>RFC • RAZÓN SOCIAL • ESTATUS<br>XAXXX010101000 Público General En captura<br>tros | Cos  RFC   RAZÓN SOCIAL  En captura  SUBJECO General  En captura  10  tros |                  |                                                  |

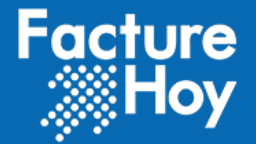

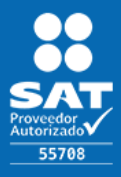

### Visualización en CFDI 4.0:

| Listado de CFL | Dis en captura |              |             |                                    |            |             |            |                    |                           |
|----------------|----------------|--------------|-------------|------------------------------------|------------|-------------|------------|--------------------|---------------------------|
|                |                |              |             |                                    |            |             | Se enco    | ntró 1 registro. P | aginar cada: 50 registros |
| Fecha          | ♣ RFC          | Razón Social | Complemento | rightarrow Subtotal $rightarrow$ D | escuento 👙 | Retención 🔶 | Traslado 🔶 | Total 🍦            | Acciones                  |
|                |                | 10005        |             | 6.0.50                             | 6.0.00     | 6.0.00      | 6 0 00     | £0.50              |                           |

Para proceder a la emisión del CFDI de una factura que se encuentra en captura hay que seguir los siguientes pasos:

- Presionar el botón de Capturar o emitir
- Completar los datos (en caso que sea necesario).
- Presionar el botón de Graba
- Presionar la siguiente liga:

### Resultado en CFDI 3.3

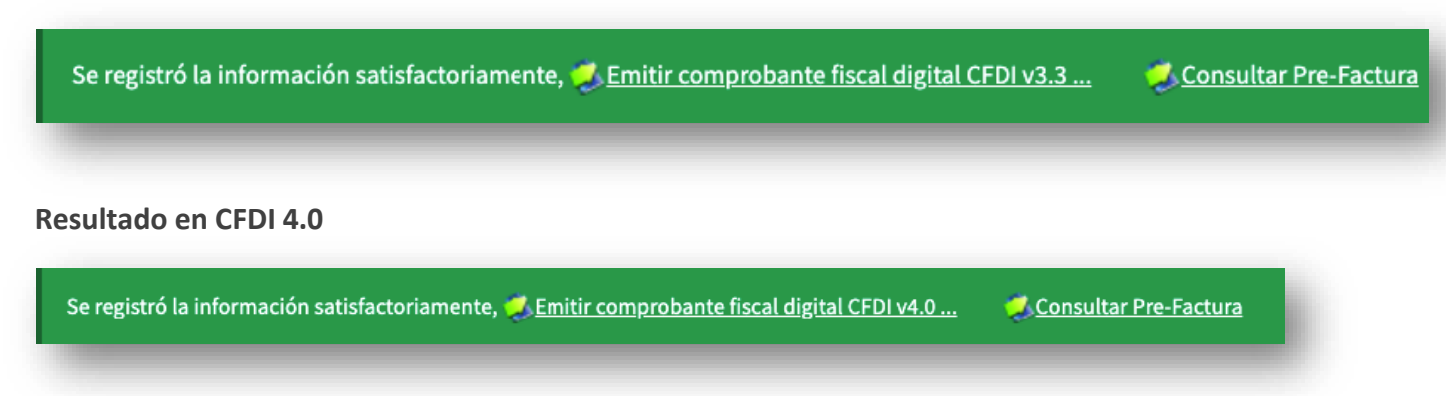

Para concluir con la emisión del CFDI aplicar los pasos del puntos con titulo "Emisión de Comprobante CFDI v3.3 y v4.0"

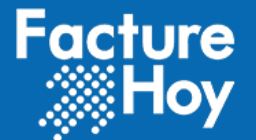

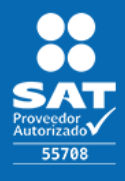

# XIV. CONSULTA DE COMPROBANTES FISCALES DIGITALES POR INTERNET CFDI.

Para realizar la consulta de los comprobantes fiscales digitales de la versión 3.3 debe ingresar a la siguiente opción de E Listados .

Visualización en CFDI 3.3:

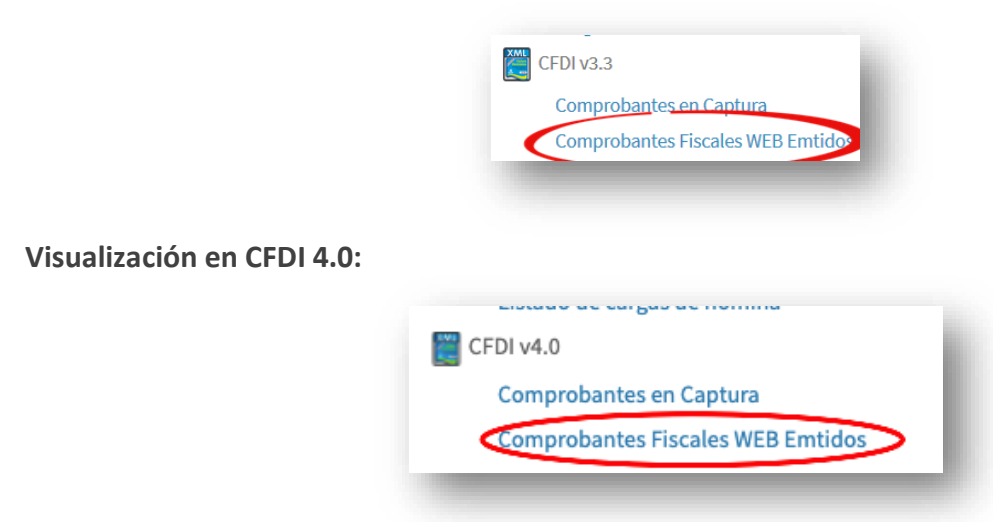

Se muestra el listado de comprobantes fiscales emitidos, tal como se visualiza en la siguiente imagen:

### Visualización en CFDI 3.3:

| Listado de CFI                         | DIs                 |             |                                     |                 |               |                 |           |          |           |         |            |
|----------------------------------------|---------------------|-------------|-------------------------------------|-----------------|---------------|-----------------|-----------|----------|-----------|---------|------------|
| Búsqueda avanza<br>Comprobantes de los | ada<br>ultimos 3 me | ses         |                                     |                 |               |                 |           |          |           |         | 4          |
| iginar cada 50 🗸 r                     | egistros            |             |                                     |                 |               |                 |           |          | Bu        | scar    |            |
| FECHA 🔻                                | SERIE 🖕             | FOLIO  UUID |                                     | ♦ COMPLEMENTO ♦ | RFC \$        | RAZÓN SOCIAL    | ESTATUS 🖕 | SUBTOTAL | DESCUENTO | OTAL (  | CFDI       |
| 017-11-23 16:10:59.0                   | WEB                 | 159         | 6e7a0fbe-b90d-409e-9dc0-f0d3dd2d56c | z4              | XAXX010101000 | Público General | Emitida   | \$10.00  | \$0.00    | \$10.00 | Consultar  |
|                                        | aistros             |             |                                     |                 |               |                 |           |          |           | Antonio | Circularda |

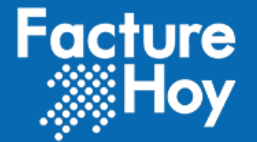

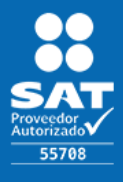

Público

### Visualización en CFDI 4.0:

| Búsqueda avanzada<br>Comprobantes de los ultimos 3 meses |              |        | -                                                                  |
|----------------------------------------------------------|--------------|--------|--------------------------------------------------------------------|
| istatus del CFDI:                                        | Complemento: | UUID   | RFC del Receptor:                                                  |
| Seleccione 🗸                                             | Seleccionar  | ×      |                                                                    |
| e la fecha:                                              | A la fecha:  | Folio: | Serie:                                                             |
|                                                          | <b>m</b>     |        |                                                                    |
| Buscar                                                   |              |        | Generar Reporte                                                    |
|                                                          |              |        | Anterior 1 Siguiente                                               |
|                                                          |              | ٨      | Io se encontró ningún registro. 🏻 Paginar cada: 🗧 50 registros 🚽 🛩 |
|                                                          |              |        |                                                                    |

En esta pantalla podrá realizar búsquedas para acceder a los criterios de búsqueda debe pulsar el botón de +; ubicado a la derecha de su pantalla:

| Listado de CFDIs                                         |   |
|----------------------------------------------------------|---|
| Búsqueda avanzada<br>Comprobantes de los ultimos 3 meses | + |

Al dar clic el sistema desplegará los criterios por los cuales puede realizar búsquedas más precisas sobre sus comprobantes ya emitidos, a continuación se indica los criterios que están disponibles:

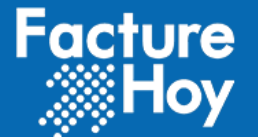

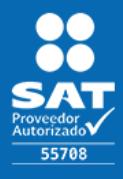

Público

| Búsqueda avanzada<br>comprobantes de los ultimos 3 me | ses |              |   |        |                   | - 1 |
|-------------------------------------------------------|-----|--------------|---|--------|-------------------|-----|
| status del CFDI:                                      |     | Complemento: |   | UUID   | RFC del Receptor: |     |
| Seleccione                                            | ~   | Seleccionar  | ~ |        |                   |     |
| e la fecha:                                           |     | A la fecha:  |   | Folio: | Serie:            |     |
| <b>m</b>                                              |     | <b>m</b>     |   |        |                   |     |

Debe indicar los criterios requeridos y pulsar el botón de Buscar y el sistema le mostrará el resultado de acuerdo a la búsqueda indicada.

Otra funcionalidad con la que cuenta en esta nueva versión es realizar el ordenamiento de los datos según lo requiera, para esto solo bastará con dar clic cobre el botón +, el cual se encuentra por cada columna:

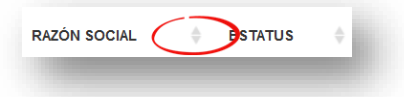

Si requiere consultar algún comprobante solo basta con dar clic sobre el botón Consultar el cual mostrará la siguiente pantalla:

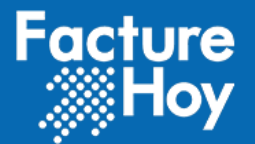

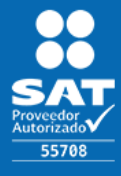

Público

|                                                                                                    | CIDI                                                                                                    |                                                                                                    |                                                                                                    |                                                                                                    |                                                                                                    |                                                                                                    | Fecha d                                                                                                    | e emisión: 13-06-2018 02:57                                                                             |
|----------------------------------------------------------------------------------------------------|----------------------------------------------------------------------------------------------------|----------------------------------------------------------------------------------------------------|----------------------------------------------------------------------------------------------------|----------------------------------------------------------------------------------------------------|----------------------------------------------------------------------------------------------------|----------------------------------------------------------------------------------------------------|----------------------------------------------------------------------------------------------------|----------------------------------------------------------------------------------------------------|
|                                                                                                    | For Autor State                                                                                                    | Date<br>Estatus:<br>Folio: 1<br>Tipo de<br>Forma d<br>Método<br>Móneda:                                                                                                    | s Generales<br>Emitido y Enviado al SAT<br>comp.: Ingreso<br>pago: Electivo<br>de pago: Pago en una sola exhil<br>MXN | oición                                                                                                    |                                                                                                    | Emisor     RFC: CAD100607RV8     Razón social: Validación y F     Régimen: 601     Receptor     RFC: XA000101000     Razón social: Publico Gener Uso: 601 | lujo de Registro<br>al                                                                                                    |                                                                                                    |
| Concept                                                                                                    | os                                                                                                    |                                                                                                    |                                                                                                    |                                                                                                    |                                                                                                    |                                                                                                    |                                                                                                    | Cantidad: 1                                                                                             |
| Clave                                                                                                    | No. Identificación                                                                                                    | Descripción                                                                                                    | Clave unidad                                                                                                    | Unidad                                                                                                    | Cantidad                                                                                                    | Valor unitario                                                                                                    | Descuento                                                                                                    | Importe                                                                                                 |
| 31201600                                                                                                    | 12345                                                                                                    | Concepto de Prueba                                                                                                    | H87                                                                                                    |                                                                                                    | 1                                                                                                    | \$1.00                                                                                                    |                                                                                                    | \$1.00                                                                                                  |
|                                                                                                    |                                                                                                    |                                                                                                    |                                                                                                    |                                                                                                    |                                                                                                    | Subtotal:                                                                                                    |                                                                                                    | \$1.00                                                                                                  |
|                                                                                                    |                                                                                                    |                                                                                                    |                                                                                                    |                                                                                                    |                                                                                                    | Descuento:                                                                                                    |                                                                                                    |                                                                                                    |
|                                                                                                    |                                                                                                    |                                                                                                    |                                                                                                    |                                                                                                    | Impuest                                                                                                    | os trasladados:                                                                                                    |                                                                                                    | \$.16                                                                                                   |
|                                                                                                    |                                                                                                    |                                                                                                    |                                                                                                    |                                                                                                    |                                                                                                    | Total:                                                                                                    |                                                                                                    | \$1.16                                                                                                  |
|                                                                                                    |                                                                                                    |                                                                                                    |                                                                                                    |                                                                                                    |                                                                                                    |                                                                                                    |                                                                                                    |                                                                                                    |
| 🏶 Datos d                                                                                                    | le Certificación CFDI                                                                                                    |                                                                                                    |                                                                                                    |                                                                                                    |                                                                                                    |                                                                                                    | Fecha de timbrae                                                                                                    | do: 13-06-2018 03:07:07                                                                                 |
| Datos d                                                                                                    | le Certificación CFDI<br>f-20b2-4e9a-953a-06c1aec917d0                                                                                                    |                                                                                                    |                                                                                                    | No. certificado: 00                                                                                                    | 0010000004031933                                                                                                    | 25                                                                                                    | Fecha de timbrao                                                                                                    | <b>do:</b> 13-06-2018 03:07:07                                                                          |
| Datos d      UUID: 19293eef      sello:     N00FeXQ17Ffm      Clsjh3g6EB8er+     //P14WNIfptCxb     MsdY0aKocXdn     /847rqNXmHsPI                                            | le Certificación CFDI<br>f-20b2-469a-953a-06c1aec917d0<br>ilika42dubcjxew+xX+FKVULf0mZq++<br>+m/npebnWpdgNJIBFDnquye421<br>zer722ijQoyGqQDXQpV27cbacd7W<br>nBnpo122PMRn4I/SXWBeHimmn<br>ticFrecSwlaGg=                                                                                                    | stEeKSMI4OTgYSqQWOn57iotv7DXukqo<br>22+FSHjrZc6<br>PpgZrHkNXf2pfDgXgrWcvpHH2Jobvnu<br>ş5hjvOG6o5BXSpI2bAg2i4kGwHrVgU                                                                | Y3TDIRquGszi9XAsXn79K<br>álgjIKah81WA7yfn09PqrT<br>K84                                                                | No. certificado: 00<br>Sello SAT:<br>QWQsfQgoiuBSR0a<br>MjiXXel6DyuDvZab3<br>/lv1WUsVIHufRBSE<br>/K14zBgXvKndFHlk                      | 001000004031933<br>OchichikqpfLV78gy<br>IS9P7lbQAhZZE.J4z<br>IS9F2G4OCqcOnAB3<br>IGr6QfmdWr4q/Oli                     | 25<br>DyylX52CN9bdKsox5pJNaEyA<br>SafToxy3yaTNbNJ0TUldC0tC<br>ChrEwGwUkR2MJhQ6AJejjRe<br>Bh27ayslok7wEjDJ9/27Qn0h                                         | Fecha de timbrae<br>/53aTGfBqXNmwzr9LMt<br>Mfn+KCM+Bz1acxh1Ywf<br>BxkoozRYEKFjovdcFSPX<br>88MswcjWa69Q==                           | do: 13-06-2018 03:07:07<br>SadkAjfhycG/(QQJKI67V<br>10Xj8zm1+5qpTZWaMY<br>zuJa3NeaPaeR                  |
| Datos d      UUID: 19293eef      Sello:     N00FeXQ17Ffm     Clsjh3g6E8er+     /P14WNIfpLXb     MsdYOaKotXdm     /847rqNXmHsPI      Cadena origina     Prueba[1]1.00[1.       | le Certificación CFDI<br>f-20b2-469a-953a-06c1aec917d0<br>iika42dubcjxew+xX+fKUUcf0m2q+<br>+m/npefo1MypdgUUBFDnquye421<br>zer722ijQo;GqQDXQpV27cb9cG47W<br>nBnpo1229Nzn4i/5XbWeBHimmn<br>tcFrcSvaleZe=<br>ak [I3.3]12016-0-13102:57:02[0100<br>.00]002]Tasaj0.160000[0.16]002]Tasa                                                                                                    | ofEeKSMI40TgYSqQWOn57iotv77Xukqc<br>12+F5HjrZc6<br>PpgZHkNXf2pfDgXgvWcvpIH2Jobvuu<br>45hly0OG6o5BX5pl2bAg2l4kGwHvVgU<br>001000000403193325[1.00]MXN[1.16 I<br> 0.160000]0.16]0.16]] | YY3TDIRquGSzi9XASXn79K<br>AdguKaha1WA7yfno9PqrT<br>K84<br>PUE[37160]CAD100607RY8[Vali                                 | No. certificado: 00<br>Sello SAT:<br>QWQsfQgoiuBSR0a<br>MjAXel6DyuDvZab3<br>/v1WU8vHufR85E<br>/K14zBgXvKndFHlk<br>dación y Flujo de Re | 001000004031933<br>IOchlchikqpfLV78gX<br>IS9P7IbQAhZZL4<br>ISGF0QfmdWr4q/Oli<br>IGGQfmdWr4q/Oli<br>gistro[601]XAXX010 | 25<br>Dyy0G2CN9biKsox5p.JMaEyA<br>GafTogy3yaTNbN.J0TUIdIC0KG<br>CnEwGwUkR3M.JhQ6Al/ejjiR<br>DhZ78yakok7wEiDJ9/Z7Qn0h<br>101000]Publico General/G01]:      | Fecha de timbrar<br>753aTGBqXNmwz9LMt<br>Mfn+KCM+Bz1acchhYwi<br>BukoozRYEKG/ovdcFzPX<br>8MswcJWa639Q==<br>11201600(12345[1]H87[C   | de: 13-06-2018 03:07:07<br>SadkAjfhycG/(QQ)Kli67V<br>DXJjam1 + SgnT2WaMY<br>zula3NeaPaeR<br>oncepto de  |
| Datos d      UUID: 19293eef     Selio:     N00FeXQ17Ffm     Cisjh3g6E8er+ //P14WNIfpCxb MsdY0aKo2Xdm //847rqNXmH5Pi //847rqNXmH5Pi Cadena origina Prueba 1 1.00 1      Acuses | Le Certificación CFDI<br>4:20b2-4e9a-953a-06c1aec917d0<br>4:20b2/4e9a-953a-06c1aec917d0<br>4:20b2/4e9a-953a-06c1aec917d0<br>4:20b2/20b1/20b2/20b2/20b2/20b2/20b2/20b2/                                                                                                    | ofEeK5Mf40TgY5qQWOn57iotv710ukq<br>22+F5HjtZc6<br>PpgZHkN02pfDgXgrVVcvpH12Jobvuv<br>5nhy00G6o5BX5pl2bAg2i4kGvHrVgU<br>001000000403193325[1.00]MXN[1.16]i<br>10.160000]0.16]0.16]    | YY3TDIRquGSzİSXAsXn79K<br>nidgJKahB1WA7yfn09PqrT<br>K84<br>PUE[371:60]CAD100607RY8[Vali                               | No. certificado: 00<br>Sello SAT:<br>QWQ8(QgoluBSR0a<br>MjXXel6DyuDvZaB<br>MjXXel6DyuDvZaB<br>/K142BgXvKndFHlk<br>dación y Flujo de Re | 001000004031933<br>OchleNkqpfLV78g<br>IS9P7lbQAhZZEJ4z<br>IFZg64OCqcOnAB3<br>Gr6QfmdWr4q/Oli<br>gistro[601]XAXX01c    | 25<br>DyyXS2CN9bXSxoSp.JNaEyA<br>SafTcqyyayTNbN.JOTUldt.Cot<br>TerwSowUREXM.InGeAl(ejiR<br>Bh278yslook7wEiDJ9/27Qnoh<br>101000/Publico General(G01):      | Fecha de timbrar<br>//SaaTGBqXhimvzr9LMtt<br>Mfn+KCMH4EJaachhVid<br>M6xozPKFH2/ovdr5PX<br>?#MswcjWa69Q==<br>11201000[12345]1 H87[C | de: 13-06-2018 03:07:07<br>SadkAjfhycG/(QQJKI6TV<br>DX)§ami + SqpTZWaMY<br>zula3NeaPaeR<br>oncepto de   |
| Datos d     UUID: 1923aef     Selio:     NOOFeXQ17Ffm     Cish3geE88er     //124WNIftyCol     MsdYOaKocXdn     MsdYOaKocXdn     Prueba](11.00[1     Acuses     Fecha de envío | Le Certificación CFDI<br>4:20b2:4:e9a-953a-06c1aec:917d0<br>4:20b2:4:e9a-953a-06c1aec:917d0<br>4:20b2:4:e9a-953a-06c1aec:917d0<br>4:20b2:4:20b2:4:20b2 | ofEeKSMf40TgYSqQWOn57iotv77XiJkq<br>124F5HjrZc6<br>PpgZHkN02pfDgXgrV/cvpHrl2Jobvov<br>5nhy0OG6oSBXSpl2bAg2i4kGwHrVgU<br>001000000403193325[1.00]MXN[1.16] <br>10.160000[0.16]0.16]  | YY3TDIRquGSeJ9XAsXn79K<br>ádg.IKah81WA7yfno9PqrT<br>K84<br>PUE[37160]CAD100607RY8 Vali                                | No. certificado: 00<br>Sello SAT:<br>QWQ8(QgoluBSR0a<br>MjXXel6DyUDZab3<br>/v1WU8VHufR855<br>/k142BgXvKndFHlk<br>dación y Flujo de Re  | 0010000004031933<br>OchichkqpfLV78g2<br>IS971bQAhZE144<br>ISge64CqcOnAB3<br>IGr6QfmdWr4q/Oli<br>gistro[601]XAXX01c    | 25<br>Dyy0532CN9b5Ksoo5p.JNaEyA<br>SafTcayyayaTNbN.JOTUlefLock<br>TenewouRtexR.MInGeAl(ejiR<br>Bh278yslook?wEiDJ9/27Qnoh<br>101000/Publico General(G01):  | Fecha de timbrar<br>753aTGBQXNmwzr9LMM<br>Mfn+KCH+B21achhYwł<br>BxłkoozRYENFjowdC5PX<br>FaMswcjWa69Q=<br>11201600[12345]1 H87[C    | de: 13-06-2018 03:07:07<br>SadikAjfhycG/(QQJKIG7V<br>VDXJkamt + SqpTZWaMY<br>zula3NeaPaeR<br>oncepto de |

En esta pantalla podrá consultar los datos de su comprobante emitido así mismo podrá realizar la descarga de la representación impresa (PDF) así como la versión digital (XML), adicional a esto podrá realizar la descarga del acuse de recepción del SAT.

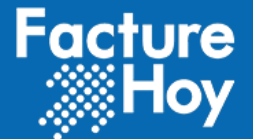

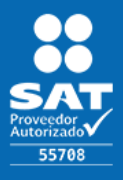

# XV.DESCARGA DE COMPROBANTE FISCAL DIGITAL EN FORMATO PDF.

Presionar el icono An el CFDI seleccionado de la lista de consulta de facturas emitidas o bien de la pantalla de consulta de CFDI.

# XVI.DESCARGA DE COMPROBANTE FISCAL DIGITAL EN FORMATO XML.

Presionar el icono en el CFDI seleccionado de la lista de consulta de facturas emitidas o bien de la pantalla de consulta de CFDI.

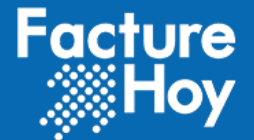

Presionar el icono

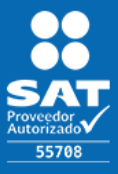

Público

# XVII.CANCELACIÓN DE UN CFDI 3.3 o 4.0.

Cancelar en el CFDI seleccionado de la lista de consulta de facturas emitidas:

| FECHA              | ÷         | SERIE 🔶 | FOLIO  UUID | COMPLEN                              | IENTO 🔶 RFC 🔺 | RAZÓN SOCIAL    | ESTATUS 🔶 | SUBTOTAL | DESCUENTO 🕴 | TOTAL 🔅    | CFDI 🔶                |
|--------------------|-----------|---------|-------------|--------------------------------------|---------------|-----------------|-----------|----------|-------------|------------|-----------------------|
| 017-11-23 16:10:59 | .0        | WEB     | 159         | 6e7a0fbe-b90d-409e-9dc0-10d3dd2d56c4 | XAXX010101000 | Público General | Emitida   | \$10.00  | \$0.00      | \$10.00    | Consultar             |
| strados 1 a 1 de   | e 1 reai: | stros   |             |                                      |               |                 |           |          |             | Anterior 1 | Cancelar<br>Siguiente |

El sistema le mostrará una pantalla similar a la de consulta:

|                                                                                                    | FOR COURSE                                                                                                    | Date<br>Estatus:<br>Folio: 1<br>Tipo de<br>Forma de<br>Método<br>Móneda:                                                                                                    | s Generales<br>Emitido y Enviado al SAT<br>omp.: Ingreso<br>pago: Efectivo<br>le pago: Pago en una sola exhibi<br>MDN                                        | ción   |                    | Emisor     RFC: CAD100607RY8     Razón social: Validación y     Régimen: 601     Receptor     RFC: XAV001010000     Razón social: Publico Gene Uso: G01 | Flujo de Registro<br>rral |                         |
|----------------------------------------------------------------------------------------------------|----------------------------------------------------------------------------------------------------|----------------------------------------------------------------------------------------------------|----------------------------------------------------------------------------------------------------|--------|--------------------|----------------------------------------------------------------------------------------------------|---------------------------|-------------------------|
| Concepto                                                                                                    | os                                                                                                    |                                                                                                    |                                                                                                    |        |                    |                                                                                                    |                           | Cantidad: 1             |
| Clave                                                                                                    | No. Identificación                                                                                                    | Descripción                                                                                                    | Clave unidad                                                                                                    | Unidad | Cantidad           | Valor unitario                                                                                                    | Descuento                 | Importe                 |
| 31201600                                                                                                    | 12345                                                                                                    | Concepto de Prueba                                                                                                    | H87                                                                                                    |        | 1                  | \$1.00                                                                                                    |                           | \$1.00                  |
|                                                                                                    |                                                                                                    |                                                                                                    |                                                                                                    |        |                    | Subtotal:                                                                                                    |                           | \$1.00                  |
|                                                                                                    |                                                                                                    |                                                                                                    |                                                                                                    |        |                    | Descuento:                                                                                                    |                           |                         |
|                                                                                                    |                                                                                                    |                                                                                                    |                                                                                                    |        | Impuesto           | s trasladados:                                                                                                    |                           | \$ <b>.</b> 16          |
|                                                                                                    |                                                                                                    |                                                                                                    |                                                                                                    |        |                    | Total:                                                                                                    |                           | \$1.16                  |
| 🗰 Datos de                                                                                                    | el Timbre                                                                                                    |                                                                                                    |                                                                                                    |        |                    |                                                                                                    | Fecha de timbra           | lo: 13-06-2018 03:07:07 |
| Cadena original<br>[3:3]1[2018-06-1<br>Flujo de Registro<br>Prueba][1:00]1.1<br>Sello:<br>NOOFeXQ17Ffmi<br>[Sj13g6E88er++<br>IP14WNIfptCbb<br>SdYOaKocXdm<br>[847rqNXmHsPl:<br>No. certificado:<br>JUID: 19293ef-<br>Sello SAT:<br>SWQ8KQgoiuBS5 | :<br>3T02:57:02[01]00001:0000004031933<br>(601]XVXX010101000]Publico Gene<br>100007[1sai]0.160000[0.16[000]Tasa<br>ka4Zdubcjuew+xX+Fk/UJcf0mZq+<br>Nn/peDo10N/pdg/UIEPCnouye4212<br>we7PZiQOyGeq0X0QyV27ch9vCd7K<br>fbpo122N2M2rd[:Sdb/WEHmvnnc<br>CFErcSudeZg=<br>0001000000403193323<br>20b2-4e3a-953a-06c1aec917d0<br>tba39PT/DQh7ZE14x5dT1cgy3p1<br>SETZg60CQ:com8331cs%cdWk | 325[1.00]MXN[1.16]  PUE]37160[CAD10<br>ral[G01]31201600[12345]1 H87]Concep<br>ral[0.160000]0.16[0.16]]<br>9EeKSMI40TgY5qQW0n57iotv778ukqc<br>22+55H]2C6<br>PpgZHkNX2pfDgXgYWcvpH12J0bvuv<br>shhy0OCG6058XSpI2bAg2i4KGwH/VgU<br>wKsox5pJNaEyAV53aTG/BqXNmwzr9L<br>JbNJ0TUIdC00CMm+KCM+E12achth | DEOTRYS Validación y<br>to de<br>YY3TDIRquGSzi9XAsXn79K<br>Adg_IKahs1WA7yfn09PqrT<br>K84<br>MtSadKAjfhycG/LQQJKIGFV<br>wPDXjgzm1+5qpTZWaMY<br>PXxula3HeaPaeR | ,      | Acuse de recepción |                                                                                                    |                           |                         |

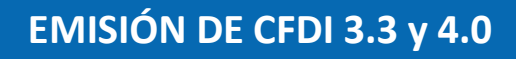

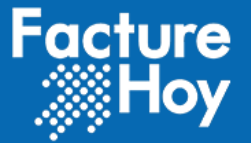

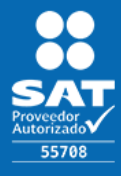

Sin embargo en la parte inferior de la siguiente pantalla aparecerá el botón para realizar la cancelación del comprobante seleccionado, para lo cual deberá dar clic en el botón de cancelación debe dar clic en el botón de . Cancelación debe dar clic en el botón de .

Al dar cli en el botón de cancelar se cuenta con las siguientes tipos de cancelación dependiendo el caso:

# a. Cancelación Directa (Sin aceptación)

### Descripción :

La cancelación directa se distingue de las demás porque no es necesaria la intervención del receptor para que se lleve a cabo. Solo se da clic en el botón cancelar y realizará la notificación de la cancelación al SAT y el SAT notifica al receptor vía buzón fiscal.

**Condiciones:** Factura menor a \$5,000 y fecha de emisión menor a 72 horas.

Emisor : Cancela sin esperar aceptación

### **Receptor** :

Se notifica vía buzón de la cancelación realizada, no es necesaria su aceptación.

# b. Cancelación con aceptación

### **Descripción**:

En la cancela ción con aceptación, es necesaria la autorización del receptor para que se lleve a cabo la cancelación del CFDI. Esto lo hace mediante el portal del SAT o servicios de PAC. El receptor del comprobante fiscal digital recibirá la solicitud de cancelación y deberá manifestar a mas tardar dentro de los 3 días siguientes a partir de la recepción de la solicitud de cancelación del

CFDI la aceptación o rechazo de la cancelación del CFDI.

Se considera que el receptor acepta la cancelación del CFDI si transcurrido el plazo indicado no realiza manifestación alguna.

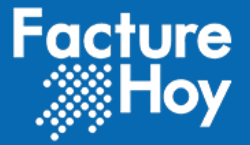

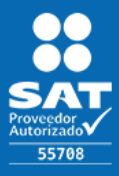

### Público

### **Condiciones :**

Factura mayor o igual a \$5,000.

Menor a \$5,000 y fecha/hora actual mayor a 72 horas con respecto a la fecha de emisión.

### Emisor :

Cancela esperando aceptación del receptor.

Receptor :

Acepta o rechaza la cancelación vía SAT o PAC.

# c. Cancelación por plazo vencido

### **Descripción:**

La cancelación de CFDI por plazo vencido sucede cuando el receptor despues de 72 horas no realiza la aceptación o rechazo de la cancelación.

### **Condiciones :**

Cancelación de CFDI no aceptado o rechazada previamente por el Receptor.

### Emisor :

Cancela esperando aceptación del receptor.

### **Receptor :**

No acepta ni rechaza la cancelación después de 72 horas.

# d. Cancelación de UUID Relacionado

### Descripción :

Una CFDI que tiene uno o más CFDIs relacionados puede ser cancelado, pero no sus "hijos", estos serán no cancelables hasta que se cancele el CFDI "padre".

### Condiciones:

### Cancelación de CFDI "Padre"

CFDI "hijo" estatus no cancelable

### Emisor :

Cancela CFDI "Padre"

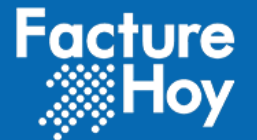

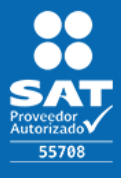

### Receptor:

Acepta o rechaza cancelación de CFDI "Padre"

### Condiciones

Estatus de CFDI "Padre" cancelado. Cancelación de CFDI "Hijo".

### Emisor :

Cancela CFDI "Hijo"

**Receptor:** Acepta o rechaza cancelación de CFDI "Hijo".

En caso de no requerir la cancelación debe dar clic en el botón

**G**Regresar

# e. Listado de cancelaciones realizadas (como emisor)

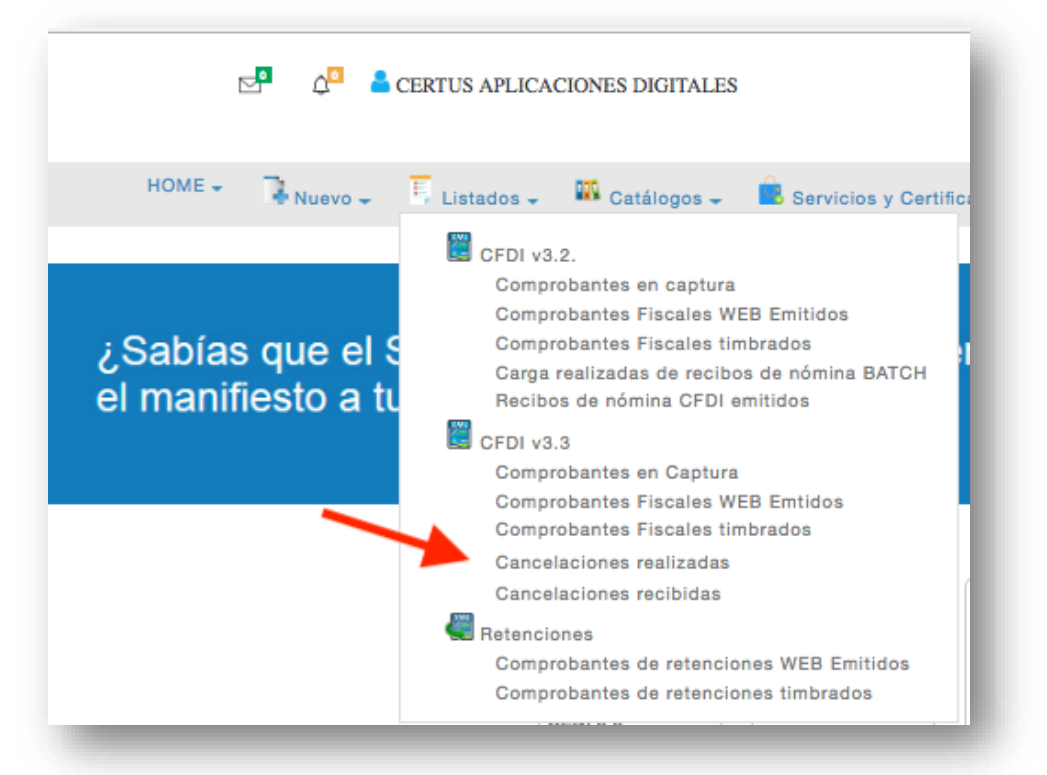

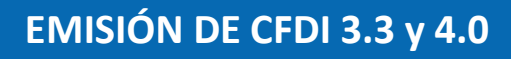

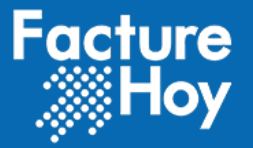

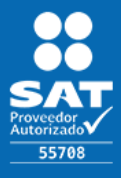

Listado de comprobantes cancelados por el emisor de la cuenta de Facture Hoy.

En este listado podemos observar el estatus en el que se encuentra el comprobante, así como la fecha en la que fue registrada la cancelación o fecha en la que el receptor aceptó o rechazo el comprobante.

Cada cambio de estatus de las cancelaciones registradas es notificado al correo electrónico que se proporcionó para la cuenta, informando principalmente si la cancelación fue aceptada o rechazada.

| Listado                  | de cancela                 | ciones realiza                           | da | S            |         |                          |                    |                          |                       |
|--------------------------|----------------------------|------------------------------------------|----|--------------|---------|--------------------------|--------------------|--------------------------|-----------------------|
| Búsqued                  | a avanzada                 |                                          |    |              |         |                          |                    |                          | +                     |
| Paginar cada             | 10 🕈 registro              | DS                                       |    |              |         | E                        | 3úsqueda ge        | eneral                   |                       |
| Fecha de<br>registro 🔻   | Estatus  🍦                 | UUID                                     | ÷  | Receptor 🖕   | Total 👙 | Fecha<br>envío           | Fecha<br>rechazo 🔶 | Fecha<br>cancelación     | Email<br>notificación |
| 2018-08-24<br>12:19:42.0 | En espera de<br>aceptación | 24d39962-bc75-41e9-<br>81fd-304f90df7d31 |    | CAD100607RY8 | 2       | 2018-08-24<br>12:19:43.0 |                    | 2018-08-28<br>16:54:47.0 |                       |
| Nostrados 1 a            | 1 de 1 registros           |                                          |    |              |         |                          |                    | Anterior 1               | Siguiente             |

# f. Listado de cancelaciones recibidas (como receptor)

Listado de cancelaciones recibidas para ser aceptadas o rechazadas. Las cancelaciones fueron registradas por el emisor del comprobante desde el portal del SAT o alguno de los PACs para ser aceptadas o rechazadas por el receptor, que en este caso es la cuenta registrada en Facture Hoy.

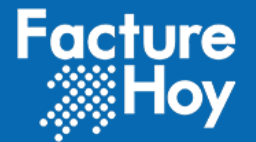

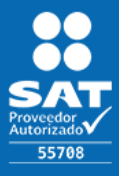

Público

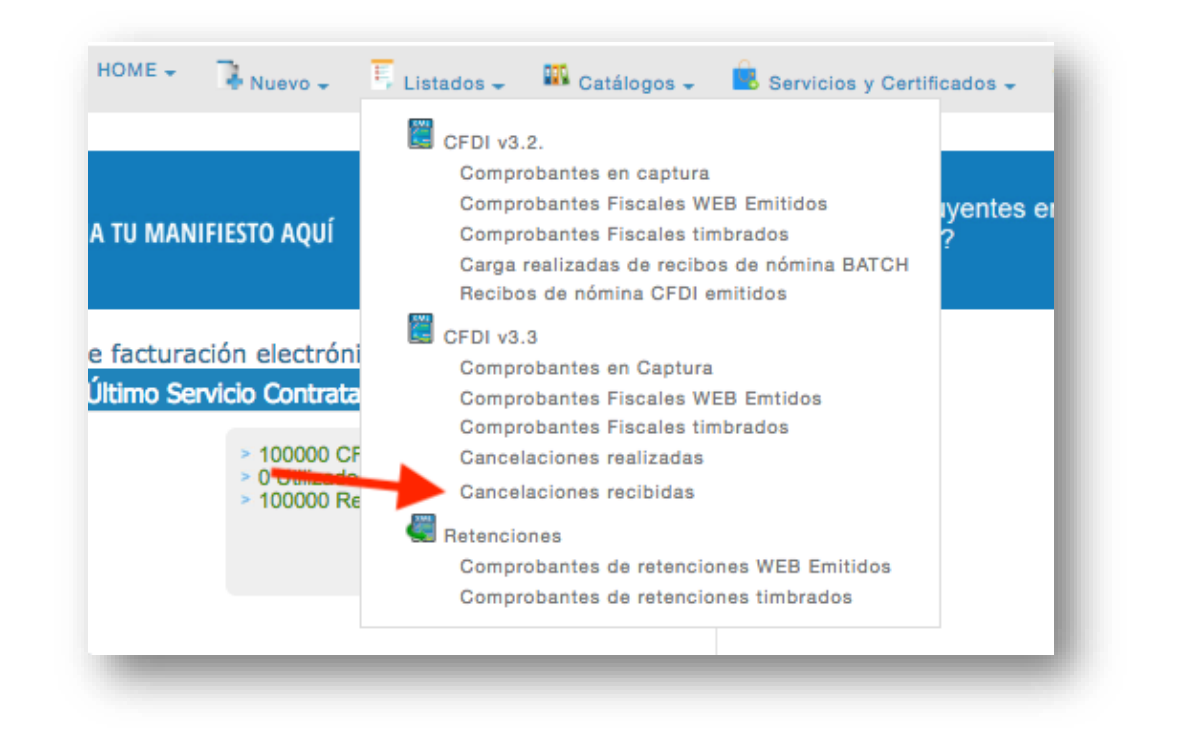

El listado muestra la fecha en la que se registró la cancelación, el UUID que fue cancelado y la fecha en la que se aceptó o rechazó la cancelación.

| Búsqueda avanzada               |                                      |                |                   | +              |
|---------------------------------|--------------------------------------|----------------|-------------------|----------------|
| Paginar cada 10 🕈 registros     |                                      |                | Búsqueda general  |                |
| Estatus 🔻 Fecha registro        |                                      | 👙 🛛 Fecha Acep | otación/rechazo 👙 | Acciones       |
| Pendiente 2018-08-27 11:06:53.0 | 24D39962-BC75-41E9-81FD-304F90DF7D31 |                |                   | Aceptar        |
| Nostrados 1 a 1 de 1 registros  |                                      |                | Anterio           | or 1 Siguiente |

Una vez cancelado se podrá consultar el acuse de cancelación del SAT consultando el CFDI.

| 2017-07-14<br>09:30:24.0 | 13 | 2945d364-3430-4853-967b-702d4a3976f0 | XAXX010101000 | Público General | Cancelada y notificada al<br>SAT | \$11.00 | \$0.00 | \$11.00 | Consultar |
|--------------------------|----|--------------------------------------|---------------|-----------------|----------------------------------|---------|--------|---------|-----------|
|                          |    |                                      |               |                 |                                  |         |        |         |           |

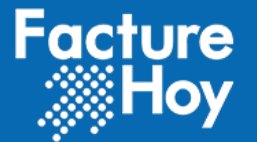

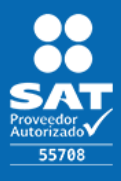

Básicamente la pantalla de consulta es similar a la indicada anteriormente ahora solo podrá consultar y descargar el acuse de cancelación brindado por el SAT:

| الله Acuses del SAT                       |                     |           |
|-------------------------------------------|---------------------|-----------|
| Fecha de envío al SAT 14-07-2017 09:32:09 | Acuse de recepción  | - 1       |
| Fecha de cancelación: 14-07-2017 09:33:09 | Acuse de canelación | QRegresar |
|                                           |                     | _         |

Los siguientes códigos se aplican en la validación de una cancelación de CFDI:

|        | MENSAJES DE EXCEPCION DIRECTOS DEL SAT                                  |  |  |  |  |  |
|--------|-------------------------------------------------------------------------|--|--|--|--|--|
| Código | Significado                                                             |  |  |  |  |  |
| 201    | Folio Fiscal Cancelado                                                  |  |  |  |  |  |
| 202    | Folio Fiscal Previamente Cancelado                                      |  |  |  |  |  |
| 203    | Folio Fiscal No Correspondiente al Emisor                               |  |  |  |  |  |
| 204    | Folio Fiscal No Aplicable a Cancelación                                 |  |  |  |  |  |
| 205    | Folio Fiscal No Existente                                               |  |  |  |  |  |
| 206    | UUID no corresponde a un CFDI del Sector Primario                       |  |  |  |  |  |
| 207    | No se especificó el motivo de cancelación o el motivo no es válido      |  |  |  |  |  |
| 208    | Folio de Sustitución inválido                                           |  |  |  |  |  |
| 209    | Folio Sustitución no requerido                                          |  |  |  |  |  |
| 210    | La fecha de solicitud de cancelación es mayor a la fecha de declaración |  |  |  |  |  |
| 211    | La fecha de solicitud de cancelación límite para factura global         |  |  |  |  |  |
| 212    | Relación no valida o inexistente                                        |  |  |  |  |  |
| 300    | Usuario no válido                                                       |  |  |  |  |  |
| 301    | XML mal formado                                                         |  |  |  |  |  |
| 302    | Sello mal formado                                                       |  |  |  |  |  |
| 303    | Sello no corresponde a emisor o caduco                                  |  |  |  |  |  |
| 304    | Certificado revocado o caduco                                           |  |  |  |  |  |
| 305    | Certificado Inválido                                                    |  |  |  |  |  |
| 309    | Certificado Inválido                                                    |  |  |  |  |  |
| 310    | CSD Inválido                                                            |  |  |  |  |  |

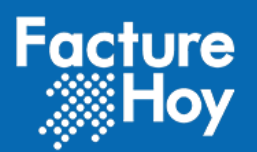

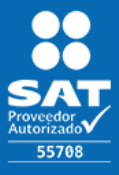

# XVIII.VERSIÓN

| Versión | Fecha      | Autor                       | Comentarios                                                                                                    |
|---------|------------|-----------------------------|----------------------------------------------------------------------------------------------------|
| 1.0     | 27/06/2017 | Ana Angélica López Ruiz     | Liberación de la primera versión de la guía de timbrado para CFDI 3.3, guía sujeta a cambios                                                                                                    |
| 1.1     | 24/11/2017 | Ana Angélica López Ruiz     | Actualizacion de la guía para el servicio de<br>emisión WEB CFDI 3.3, guía sujeta a<br>cambios, por actualizaciones en el portal.                                                                                             |
| 1.2     | 18/05/2018 | Ana Angélica López Ruiz     | Actulización de la guía para el servicio de<br>emisión WEB CFDI 3.3, guía sujeta a<br>cambios sin previo aviso, por<br>actualizaciones en el portal                                                                           |
| 1.3     | 24/05/2019 | José Emmanuel López Cabrera | Actialización en pantallas por ajustes y<br>correcciones a las pantallas de captura de<br>las facturas, guía queda sujera a cambios<br>sin previo aviso, por actualizaciones en<br>portal y posibles actualizaciones del SAT. |
| 1.4     | 17/06/2022 | José Emmanuel López Cabrera | Actualización de la guía para el servicio de<br>emisión WEB CFDI 3.3 y 4.0, guía sujeta a<br>cambios, por actualizaciones en el portal<br>y del SAT.                                                                          |